# TOSHIBA

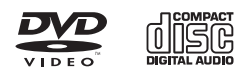

# DVD VIDEO PLAYER / VIDEO CASSETTE RECORDER SD-V296KU

OWNER' S MANUAL

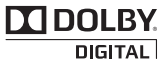

۲

Digital Out

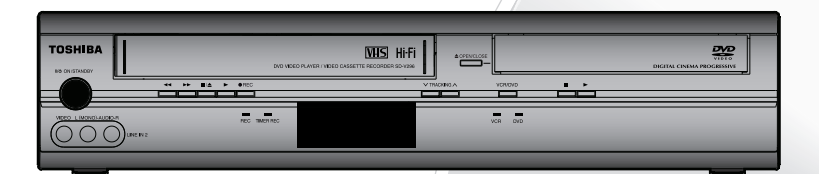

#### **Owner's Record**

The model number and serial number are on the back of your product. Record these numbers in the spaces below. Refer to these numbers whenever you communicate with your Toshiba dealer about this product.

© 2008 Toshiba Corporation

Model number: Serial number: recautions

Setup

VCR Functions

DVD Function

Information

# PRECAUTIONS

۲

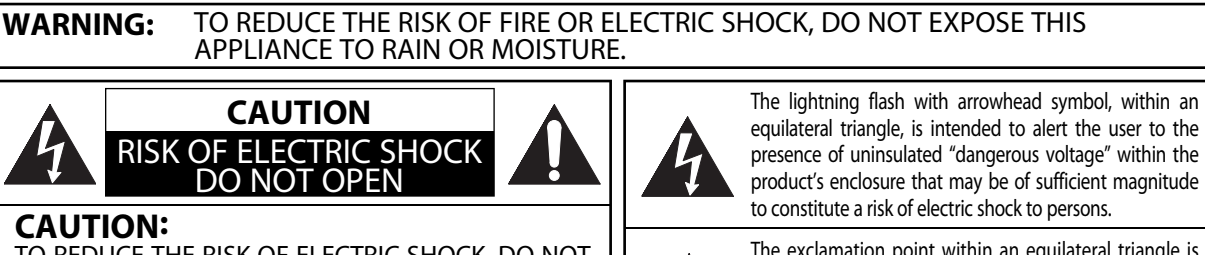

TO REDUCE THE RISK OF ELECTRIC SHOCK, DO NOT REMOVE COVER (OR BACK). NO USER SERVICEABLE PARTS INSIDE. REFER SERVICING TO QUALIFIED SERVICE PERSONNEL.

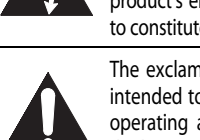

The exclamation point within an equilateral triangle is intended to alert the user to the presence of important operating and maintenance (servicing) instructions in the literature accompanying the appliance.

The caution marking is located on the rear of the cabinet.

#### Laser Safety

This unit employs a laser. Only a qualified service person should remove the cover or attempt to service this device, due to possible eye injury.

CAUTION: USE OF CONTROLS OR ADJUSTMENTS OR PERFORMANCE OF PROCEDURES OTHER THAN THOSE SPECIFIED HEREIN MAY RESULT IN HAZARDOUS RADIATION EXPOSURE.

CAUTION VISIBLE AND INVISIBLE LASER RADIATION WHEN OPEN AND INTERLOCK DEFEATED. DO NOT STARE INTO BEAM. LOCATION: INSIDE, NEAR THE DECK MECHANISM.

FCC WARNING- This equipment may generate or use radio frequency energy. Changes or modifications to this equipment may cause harmful interference unless the modifications are expressly approved in the manual. The user could lose the authority to operate this equipment if an unauthorized change or modification is made.

#### **RADIO-TV INTERFERENCE**

This equipment has been tested and found to comply with the limits for a Class B digital device, pursuant to Part 15 of the FCC Rules. These limits are designed to provide reasonable protection against harmful interference in a residential installation. This equipment generates, uses, and can radiate radio frequency energy and, if not installed and used in accordance with the instructions, may cause harmful interference to radio communications. However, there is no guarantee that interference will not occur in a particular installation. If this equipment does cause harmful interference to radio or television reception, which can be determined by turning the equipment off and on, the user is encouraged to try to correct the interference by one or more of the following measures:

1) Reorient or relocate the receiving antenna.

2) Increase the separation between the equipment and receiver.

3) Connect the equipment into an outlet on a circuit different from that to which the receiver is connected.

4) Consult the dealer or an experienced radio/TV technician for help.

This Class B digital apparatus complies with Canadian ICES-003. Cet appareil numérique de la classe B est conforme à la norme NMB-003 du Canada.

#### CAUTION: TO PREVENT ELECTRIC SHOCK, MATCH WIDE BLADE OF PLUG TO WIDE SLOT, FULLY INSERT.

#### ATTENTION: POUR ÉVITER LES CHOCS ÉLECTRIQUES, INTRODUIRE LA LAME LA PLUS LARGE DE LA FICHE DANS LA BORNE CORRESPONDANTE DE LA PRISE ET POUSSER JUSQU'AU FOND.

#### A NOTE ABOUT RECYCLING

This product's packaging materials are recyclable and can be reused. Please dispose of any materials in accordance with your local recycling regulations.

Batteries should never be thrown away or incinerated but disposed of in accordance with your local regulations concerning chemical wastes.

#### Make your contribution to the environment!!!

• Used up batteries do not belong in the dust bin.

• You can dispose of them at a collection point for used up batteries or special waste. Contact your council for details.

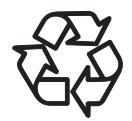

۲

-2-

ΕN

# **IMPORTANT SAFETY INSTRUCTIONS**

This unit has been designed and manufactured to assure personal safety. Improper use can result in electric shock or fire hazard. The safeguards incorporated in this unit will protect you if you observe the following procedures for installation, use and servicing. This unit is fully transistorized and does not contain any parts that can be repaired by the user.

# DO NOT REMOVE THE CABINET COVER, OR YOU MAY BE EXPOSED TO DANGEROUS VOLTAGE. REFER SERVICING TO QUALIFIED SERVICE PERSONNEL ONLY.

- 1. Read these instructions.
- 2. Keep these instructions.
- 3. Heed all warnings.
- 4. Follow all instructions.
- 5. Do not use this apparatus near water.
- 6. Clean only with dry cloth.
- 7. Do not block any ventilation openings. Install in accordance with the manufacturer's instructions.
- 8. Do not install near any heat sources such as radiators, heat registers, stoves, or other apparatus (including amplifiers) that produce heat.
- 9. Do not defeat the safety purpose of the polarized or grounding-type plug. A polarized plug has two blades with one wider than the other. A grounding type plug has two blades and a third grounding prong. The wide blade or the third prong are provided for your safety. If the provided plug does not fit into your outlet, consult an electrician for replacement of the obsolete outlet.
- 10. Protect the power cord from being walked on or pinched particularly at plugs, convenience receptacles, and the point where they exit from the apparatus.
- 11. Only use attachments/accessories specified by the manufacturer.
- 12. Use only with the cart, stand, tripod, bracket, or table specified by the manufacturer, or sold with the apparatus. When a cart is used, use caution when moving the cart/ apparatus combination to avoid injury from tip-over.

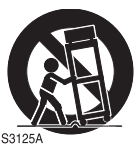

- 13. Unplug this apparatus and disconnect the antenna or cable system during lightning storms or when unused for long periods of time.
- 14. Refer all servicing to qualified service personnel. Servicing is required when the apparatus has been damaged in any way, such as power-supply cord or plug is damaged, liquid has been spilled or objects have fallen into the apparatus, the apparatus has been exposed to rain or moisture, does not operate normally, or has been dropped.
- 15. Do not overload wall outlets; extension cords, or integral convenience receptacles as this can result in a risk of fire or electric shock.
- 16. Never expose the apparatus to dripping or splashing or place items such as vases, aquariums, any other item filled with liquid, or candles on top of the unit.
- 17. Keep your fingers well clear of the disc tray as it is closing. Neglecting to do so may cause serious personal injury.
- 18. Do not place anything on top of this unit.

- 19. Do not place the apparatus on amplifiers or equipment that may produce heat.
- 20. Never block or cover the slots or openings in the unit. Never place the unit:
  - on a bed, sofa, rug, or similar surface;
  - too close to drapes, curtains, or walls; or
  - in a confined space such as a bookcase, built-in cabinet, or any other place with poor ventilation.
     The slots and openings are provided to protect the unit from overheating and to help maintain reliable operation.
- Do not use a cracked, deformed, or repaired disc. These discs are easily broken and may cause serious personal injury and apparatus malfunction.
- 22. If the apparatus should emit smoke or an unusual odor, immediately disconnect the power cord from the wall outlet. Wait until the smoke or smell stops, then ask your dealer for a check and repair. Neglecting to do so may cause fire.
- 23. During thunderstorms, do not touch the connecting cables or the apparatus.

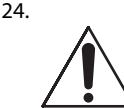

#### DANGER: RISK OF SERIOUS PERSONAL INJURY OR DEATH!

- Use extreme care to make sure you are never in a position where your body (or any item you are in contact with, such as a ladder or screwdriver) can accidentally touch overhead power lines. Never locate the antenna near overhead power lines or other electrical circuits.
- Never attempt to install any of the following during lightning activity: a) an antenna system; or b) cables, wires, or any home theater component connected to an antenna or phone system.
- 25. Always make sure the antenna system is properly grounded to provide adequate protection against voltage surges and built-up static charges (see Section 810 of the National Electric Code).

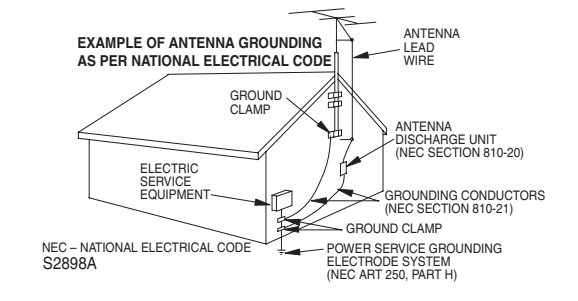

Do not place the unit on the furniture that is capable of being tilted by a child and an adult leaning, pulling, standing or climbing on it. A falling unit can cause serious injury or even death.

E8EB5UD SD-V296KU EN ES v1.indd 3

(

Setup

VCR Functions

**DVD** Functions

Information

Españo

#### $( \mathbf{ } )$

#### Installation Location

For safety and optimum performance of this unit:

- · Install the unit in a horizontal and stable position. Do not place anything directly on top of the unit. Do not place the unit directly on top of the TV.
- Shield it from direct sunlight and keep it away from devices of intense heat. Avoid dusty or humid places. Avoid places with insufficient ventilation for proper heat dissipation. Do not block the ventilation holes on the sides of the unit. Avoid locations subject to strong vibration or strong magnetic fields.

#### Avoid the Hazards of Electrical Shock and Fire

- Do not handle the power cord with wet hands.
- Do not pull on the power cord when disconnecting it from AC outlet. Grasp it by the plug.
- If, by accident, water is spilled on this unit, unplug the power cord immediately and take the unit to our Authorized Service Center for servicing.

#### **Moisture Condensation Warning**

Moisture condensation may occur inside the unit when it is moved from a cold place to a warm place or after heating a cold room or under conditions of high humidity. Do not use this unit at least for 2 hours until its inside gets dry.

#### **About Copyright**

The unauthorized recording, use, distribution, or revision of television programs, videotapes, DVDs and other materials, is prohibited under the copyright laws of the United States and other countries, and may subject you to civil and/or criminal liability.

This product incorporates copyright protection technology that is protected by U.S. patents and other intellectual property rights. Use of this copyright protection technology must be authorized by Macrovision, and is intended for home and other limited viewing uses only unless otherwise authorized by Macrovision. Reverse engineering or disassembly is prohibited.

#### **Notice for Progressive Scan Output**

Consumers should note that not all high definition television sets are fully compatible with this product and may cause artifacts to be displayed in the picture. In case of picture problems with 480 progressive scan output, it is recommended that the user switch the connection to the "standard definition" output. If there are questions regarding your TV set compatibility with this 480p DVD recorder, please contact Toshiba Customer Service.

#### Auto Power Off and Screen Saver Function (DVD Only)

If the player is left with no activity for more than 5 minutes, the screen saver will be activated, and if it is left for another 25 minutes, the unit switches from DVD to VCR mode automatically.

#### **Supplied Accessories**

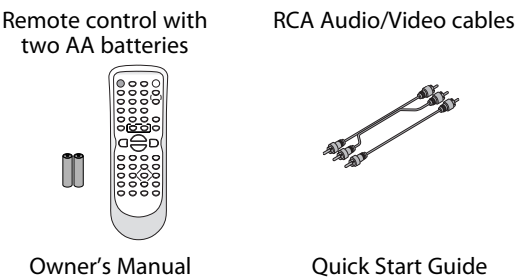

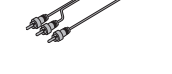

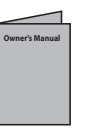

Quick Start Guide

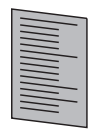

**Return Stop Sheet** 

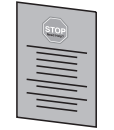

#### Symbols Used in this Manual

The following symbols appear in some headings in this manual.

#### **WHS**

: Description refers to video cassette tapes.

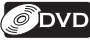

- : Description refers to playback of DVD-Video.
- Ô)CD

: Description refers to playback of Audio CDs. JPEG

: Description refers to playback of JPEG files.

Manufactured under license from Dolby Laboratories. Dolby and the double-D symbol are trademarks of Dolby Laboratories.

Manufactured under license under U.S. Patent #: 5,451,942 & other U.S. and worldwide patents issued & pending. DTS and DTS Digital Out are registered trademarks and the DTS logos and Symbol are trademarks of DTS, Inc. ©1996-2007 DTS, Inc. All Rights Reserved.

- 4 -

ΕN

 $(\mathbf{\Phi})$ 

#### Maintenance

#### SERVICING

- Please refer to relevant topics on the "Troubleshooting" on page 27 before returning the unit.
- If this unit becomes inoperative, do not try to correct the problem by yourself. There are no user-serviceable parts inside. Turn off, unplug the power plug, and please call our help line to locate an Authorized Service Center.

#### **CLEANING THE CABINET**

 Use a soft cloth slightly moistened with a mild detergent solution. Do not use a solution containing alcohol, spirits, ammonia or abrasive.

#### **CLEANING DISCS**

- When a disc becomes dirty, clean it with a cleaning cloth. Wipe the disc from the center to out. Do not wipe in a circular motion.
- Do not use solvents such as benzine, thinner, commercially available cleaners, detergent, abrasive cleaning agents or antistatic spray intended for analog records.

#### **CLEANING THE DISC LENS**

 If this unit still does not perform properly although you refer to the relevant sections and to "Troubleshooting" in this Owner's Manual, the laser optical pickup unit may be dirty. Consult your dealer or an Authorized Service Center for inspection and cleaning of the laser optical pickup unit.

#### **DISC HANDLING**

- When you handle a disc hold it by its edge and try not to touch the surface of the disc.
- Always store a disc in its protective case when it is not used.

#### **AUTO HEAD CLEANING**

- Automatically cleans video heads as you insert or remove a cassette tape, so you can see a clear picture.
- Playback picture may become blurred or interrupted while the TV program reception is clear. Dirt accumulated on the video heads after a long period of use, or the usage of rental or worn cassette tapes can cause this problem. If a streaky or snowy picture appears during playback, the video heads in your unit may need to be cleaned.
- 1. Please visit your local audio/video store and purchase a good quality VHS video head cleaner.
- If a Video head cleaner does not solve the problem, please call our toll free customer support line found on the cover of this manual to locate an authorized service center.

#### Note:

• Remember to read the instructions along with the video head cleaner before use.

Clean video heads only when problems occur.

#### Note to CATV system installer:

 This reminder is provided to call the cable TV system installer's attention to Article 820-40 of the National Electrical Code, which provides guidelines for proper grounding - in particular, specifying that the cable ground shall be connected to the grounding system of the building, as close to the point of cable entry as possible.

### Table of Contents

#### PRECAUTIONS

| IMPORTANT SAFETY INSTRUCTIONS                                  |
|----------------------------------------------------------------|
| Installation Location4                                         |
| Avoid the Hazards of Electrical Shock and Fire4                |
| Moisture Condensation Warning4                                 |
| About Copyright4                                               |
| Auto Dougr Off and Error Source Function (DVD Only)            |
| Supplied Accessories                                           |
| Symbols Used in this Manual                                    |
| Maintenance                                                    |
| SETLID                                                         |
| Choosing a Disc / Cassette Tane 6                              |
| Playable Media                                                 |
| Unplayable Media                                               |
| Index to Parts and Controls7                                   |
| Front Panel7                                                   |
| Rear Panel7                                                    |
| Remote Control                                                 |
| Installing the Batteries for the Remote Control                |
| VCP Display Panel                                              |
| Selecting DVD or VCR Operation                                 |
| Connections                                                    |
| Connection to RF Modulator (Not Supplied)10                    |
| Connection to a TV10                                           |
| Connection to an Audio System11                                |
| Connection to an External Tuner                                |
| Preparation for Use                                            |
| Clock Setting                                                  |
|                                                                |
| VCRFUNCTIONS                                                   |
| Playback                                                       |
| Other Operations                                               |
| Index Search 13                                                |
| Time Search                                                    |
| Auto Repeat                                                    |
| Recording14                                                    |
| Recording & One-touch Timer Recording (OTR)                    |
| Timer Recording                                                |
| Notes for Limer Recording & One-touch Limer Recording (OTR) 15 |
| Salellile Link                                                 |
| DVD to Cassette Tape Duplication 17                            |
|                                                                |
| DVD FUNCTIONS                                                  |
| Playback                                                       |
| JPEG Plavback                                                  |
| Search Functions                                               |
| Using Track Search                                             |
| Using Title / Chapter Search                                   |
| Using Time Search                                              |
| Marker Setting                                                 |
| Repeat / Random / Programmed Playback                          |
| Repeat Playback                                                |
| Random Playback 21                                             |
| Programmed Playback                                            |
| Special Settings                                               |
| Subtitle Language                                              |
| Audio Language                                                 |
| Camera Angles22                                                |
| Black Level Setting                                            |
| Stereo Sound Mode                                              |
| virtuai surround                                               |
| ANGUAGE Setting 23 کر ہی                                       |
| DISPLAY Setting                                                |
| AUDIO Setting                                                  |
| PARENTAL Setting                                               |
| OTHERS Setting                                                 |
| Reset to the Default Setting (Except for PARENTAL Setting)     |
| INFORMATION                                                    |
| Troubleshooting                                                |
|                                                                |
| Specifications                                                 |
| Specifications                                                 |

- 5 -

Setup

VCR Functions

**DVD** Functions

Information

Españo

 $\bigcirc$ 

# SETUP

#### **Playable Media** Type of media Recorded Mark (logo) Media size Region code Tape speed and disc types signals tape width SP: 1-5/16 inch/sec. (33.40 mm/sec.) cassette VHS analog video 1/2 inches SLP: 7/16 inch/sec. (11.12 mm/sec.) tape (12.65mm) DVD-video D \*1, 2, 3, 5, 8 5 inches DVD-RW e.a.) (12 cm) title 1 title 2 DVD-R digital video or \*1, 3, 4, 5, 6, 7, 8, 9 (MPEG2) er 1 chapter 2 cha ter 1 chapter 2 3 inches (8 cm) DVD+RW שא שא DVD+R \*1, 3, 4, 5, 7, 8 Audio CD dise audio CD \*3, 5, 8 e.g.) 5 inches track 1 track 2 track 3 track 4 track 5 track 6 digital audio (12 cm) or or CD-RW JPEG 3 inches JPEG e.g.) CD-R (8 cm) folder 1 folder 2 \*3, 4, 5, 7, 8 file 1 file 2 file 3 file 4 file 4 file 5 file 6 NSA

Choosing a Disc / Cassette Tape

s a trademark of DVD Format/Logo Licensing Corporation.

#### If you cannot play back a disc which bears one of the marks above, check the following.

- \*1: This unit conforms to the NTSC color system. Discs recorded in other color systems such as PAL cannot be played back.
- \*2: Certain DVD-video does not operate as described in this manual due to the intentions of the disc's producers.
- \*3: Scratched or stained discs may not be played back.
- \*4: Some discs cannot be played back because of incompatible recording conditions, characteristics of the recorder or special properties of discs.
- \*5: You can play back discs which bear the marks above. If you use nonstandardized discs, this unit may not play them back. Even if they are played back, the sound or video quality will be compromised.
- \*6: You may play back the unfinalized DVD-RW/-R recorded in the video format on our brand's DVD recorder. However, depending on the recording status of a disc, the disc may not be played back at all or normally (the picture or sound may not be smooth, etc.). In this case, you need to finalize the disc with the DVD recorder. Refer to the manual accompanying the DVD recorder.
- \*7: If the recorded portion of the disc is too small (less than 2-3/16 inches (55 mm) across), it may not play back properly.
- \*8: Do not glue paper or put stickers on to the disc. These may damage the disc, and the unit may not read it correctly.
- \*9: Discs recorded in the VR (video recording) format cannot be played back.
- Because of problems and errors that can occur during the creation of DVD and CD software and/or the manufacture of DVD and CD discs, Toshiba cannot assure that this DVD player will successfully play every disc bearing the DVD and CD logos. If you happen to experience any difficulty playing a DVD and/or CD disc on this DVD player, please contact Toshiba Customer Service.

#### **Unplayable Media**

#### NEVER play the following discs as malfunction may result!

DVD-RAM, DVD-audio, CD-i, photo CD, DVD with region codes other than 1 or ALL, DVD-ROM for personal computers, CD-ROM for personal computers, DVD-RW/-R in VR mode, DVD or CD with MP3/WMA files, HD DVD, Blu-ray Disc

#### On the following disc, the sound MAY NOT be heard.

super audio CD

#### Note:

• Only the sound recorded on the normal CD layer can be delivered. The sound recorded on the high density super audio CD layer cannot be delivered.

#### Any other discs without compatibility indications

## Index to Parts and Controls

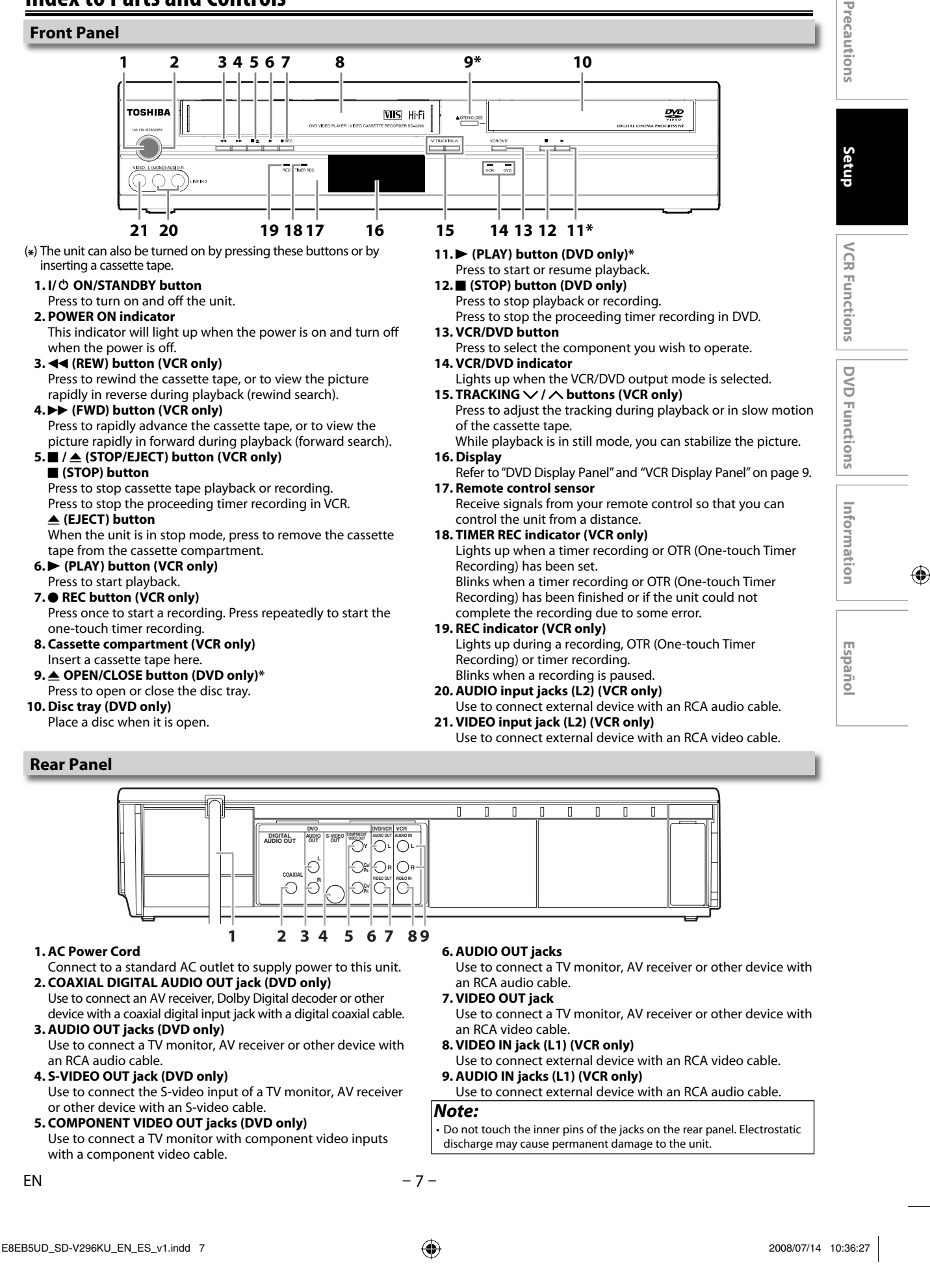

#### **Remote Control**

۲

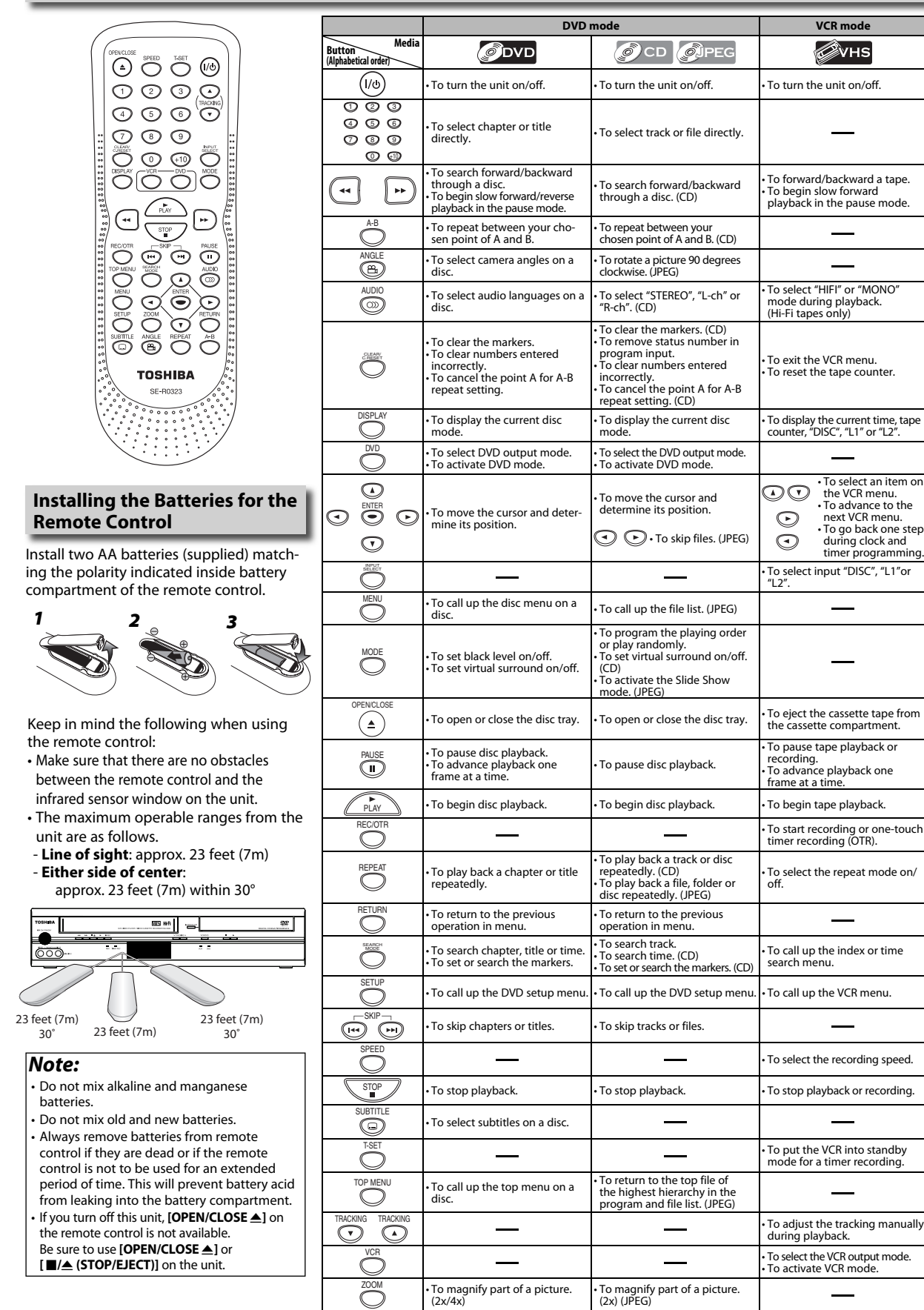

ΕN

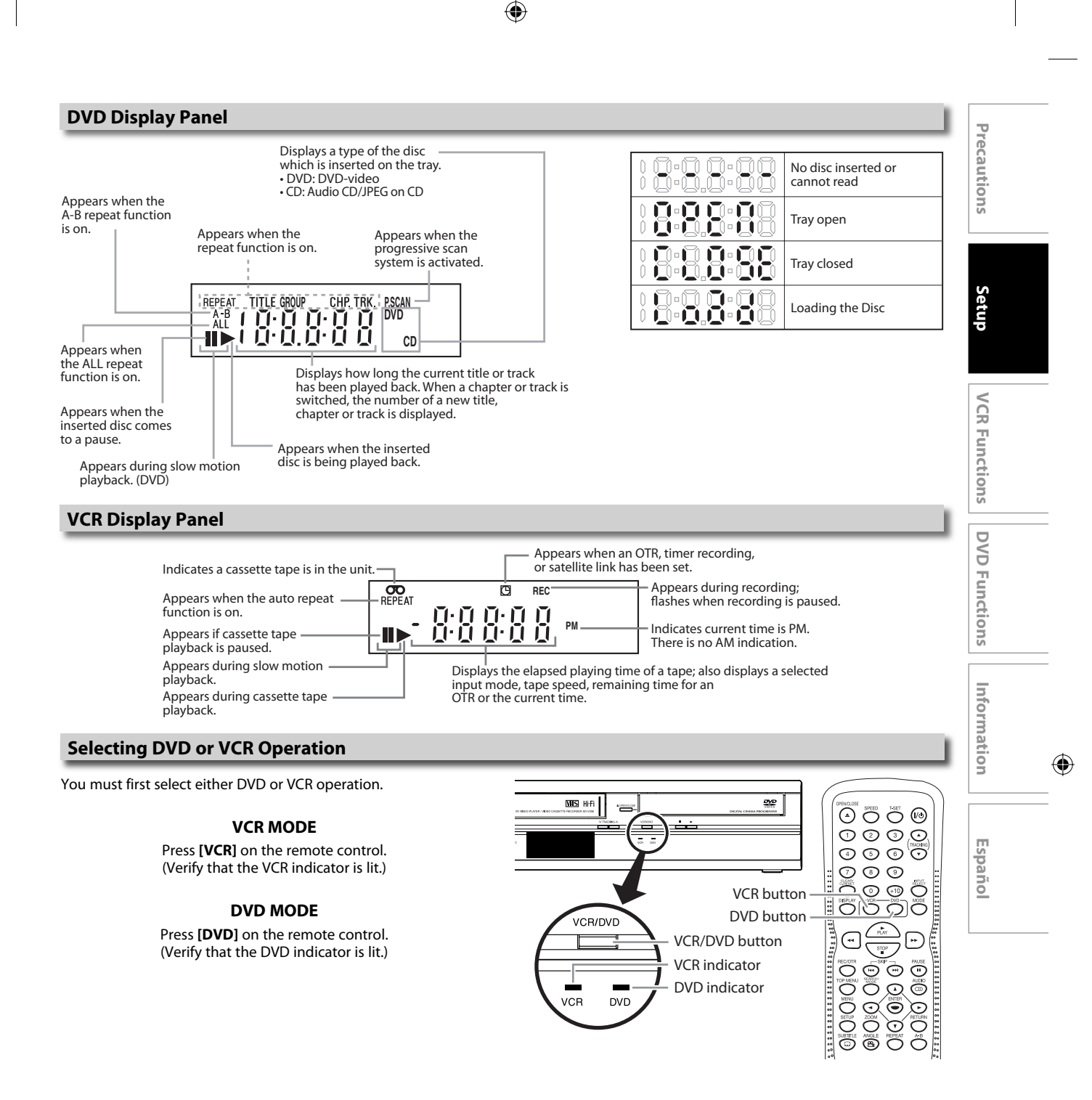

# Connections

If your TV has AUDIO/VIDEO input jacks, see the section "Connection to a TV" on this page. If not, it is still possible to connect this unit to your TV by using a STEREO AUDIO/VIDEO RF modulator (commercially available). In this case, follow the instructions below.

#### **Connection to RF Modulator (Not Supplied)**

- 1) Disconnect the power cords of the devices from the AC outlet.
- Connect the AUDIO/VIDEO output jacks of this unit to the AUDIO / VIDEO input jacks of your RF modulator by RCA Audio/Video cables.
- The antenna input jack of your TV may have been already occupied. If so, disconnect the RF cable from your TV and then connect the RF cable to your RF modulator (usually marked "ANT IN").
- 5) Set your RF modulator's channel 3/4 switch to either 3 or 4, whichever the TV channel is least used in your area. If your RF modulator has a modulator/antenna switch, set it according to your RF modulator's manual.
- 6) Plug in the power cords of the devices to the AC outlet.
- 7) Turn on your TV and choose the same channel as you set the RF modulator's channel 3/4 switch to. For more details, follow the instructions supplied with the RF modulator.
- 4) Connect your RF modulator to your TV by another RF cable.

#### If your TV does not have AUDIO / VIDEO input jack.

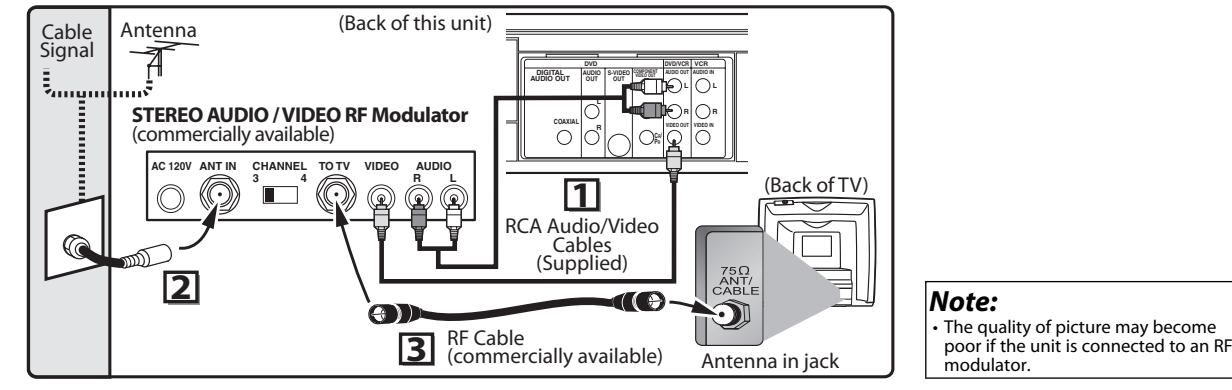

#### **Connection to a TV**

 $( \mathbf{ } )$ 

If your TV does not have AUDIO/VIDEO input jack, see the section "Connecting to RF Modulator (Not Supplied)" on this page

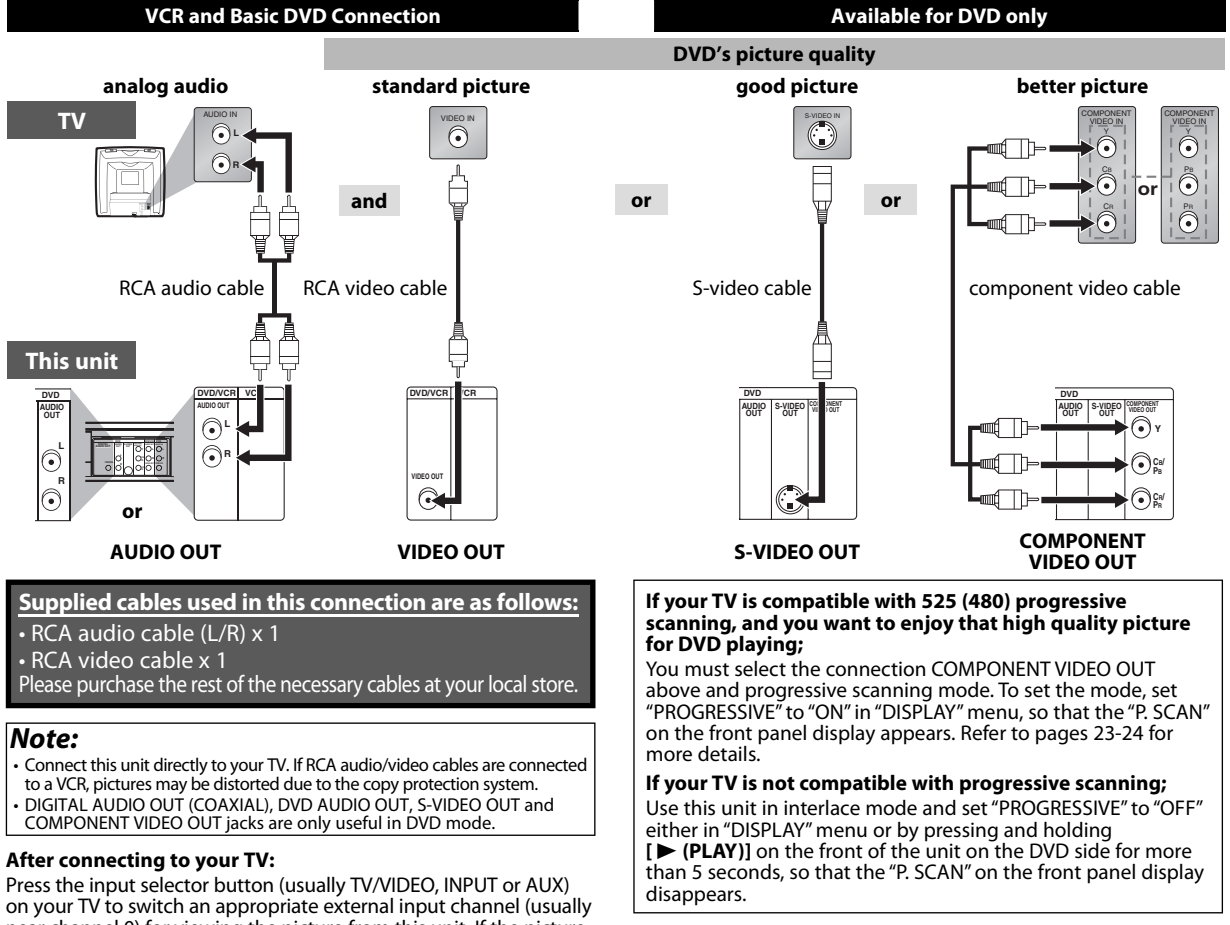

on your TV to switch an appropriate external input channel (usually near channel 0) for viewing the picture from this unit. If the picture does not appear, also refer to the manual accompanying your TV.

- 10 -

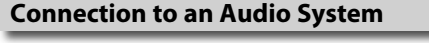

If using this DVD player to play back a DVD in a Dolby Digital Multi-channel surround or DTS surround format, the DVD player outputs a Dolby Digital or DTS data stream from its COAXIAL DIGITAL AUDIO OUT jack. By hooking up the player to a Dolby Digital or DTS decoder, you can enjoy more convincing, realistic ambience with powerful and high-

quality surrounding sound of a professional standard which can be heard in movie theaters.

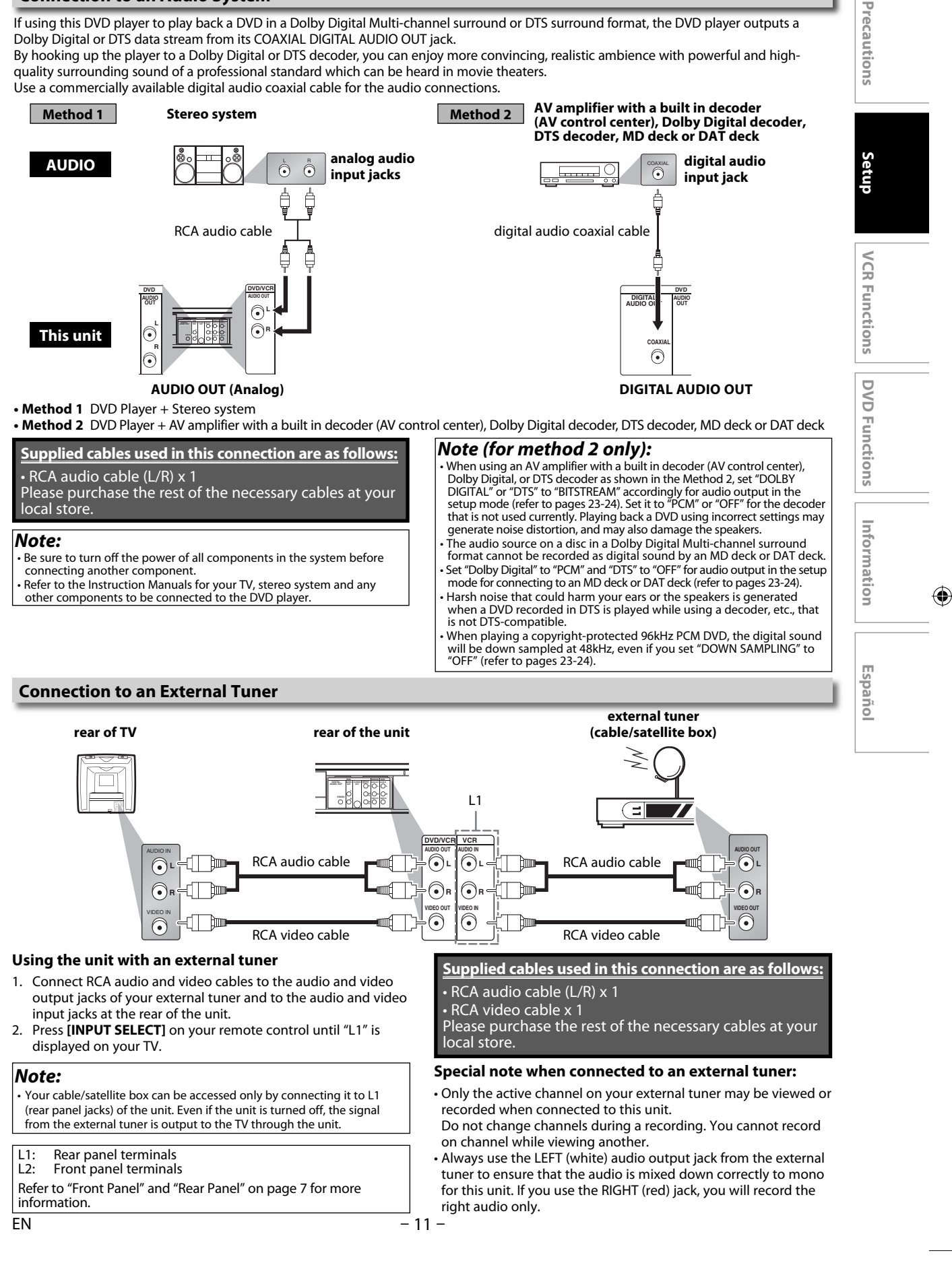

# **Preparation for Use**

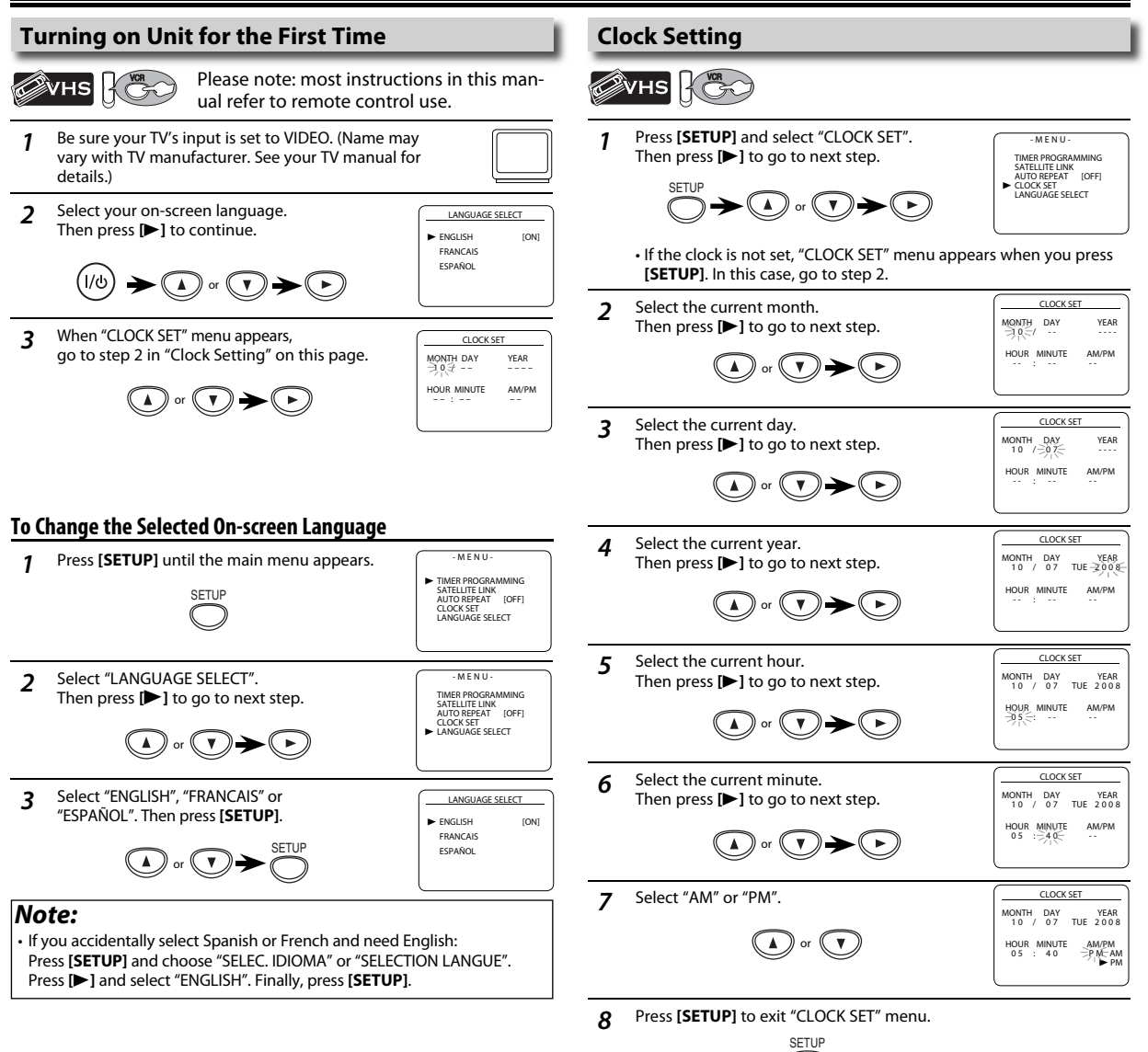

Note:

• To go back, press [] during steps 2 to 7.

Clock setting will be lost after a power failure, or this unit has been

unplugged for more than 30 seconds.

۲

۲

( )

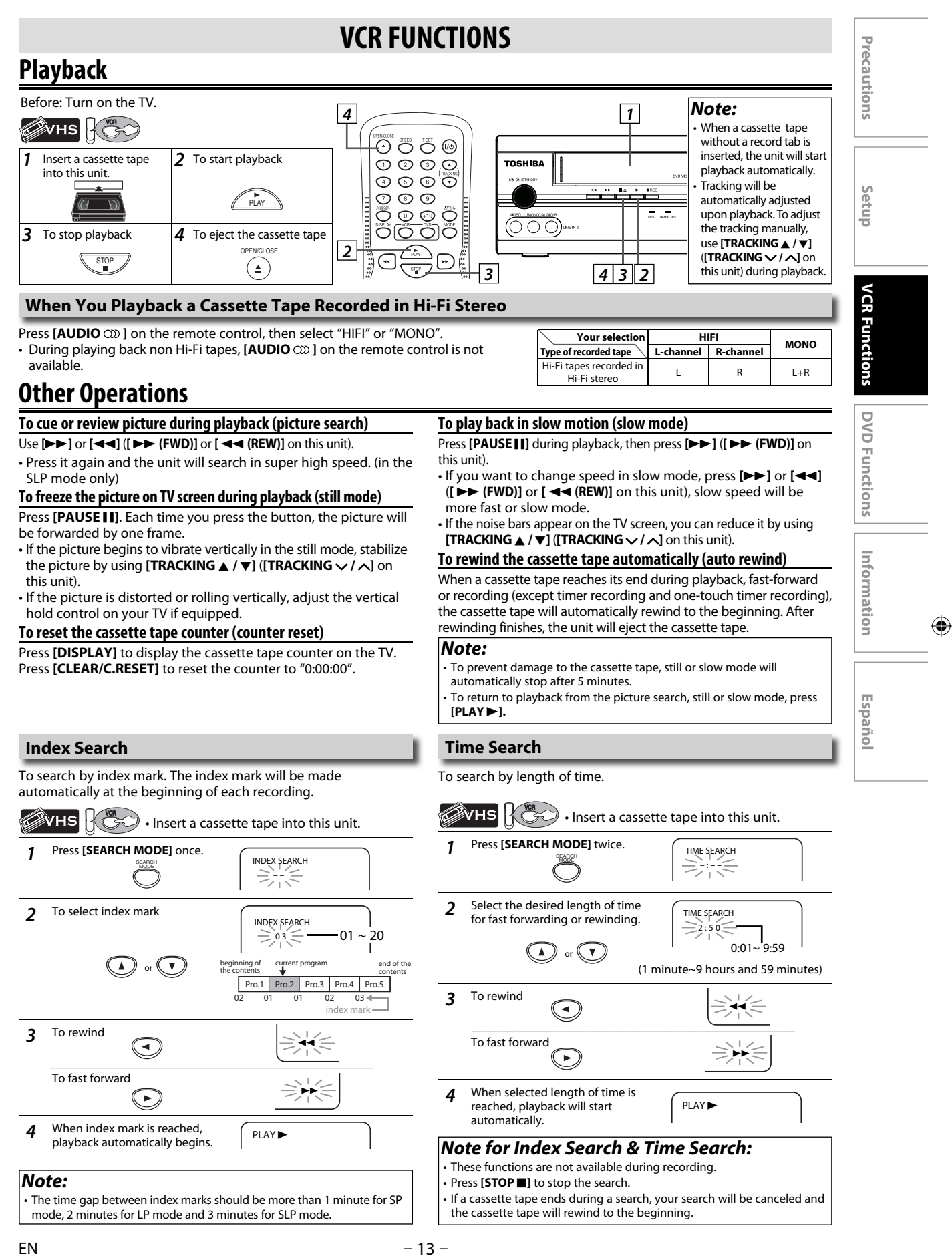

 $( \mathbf{ } )$ 

#### Auto Repeat

۲

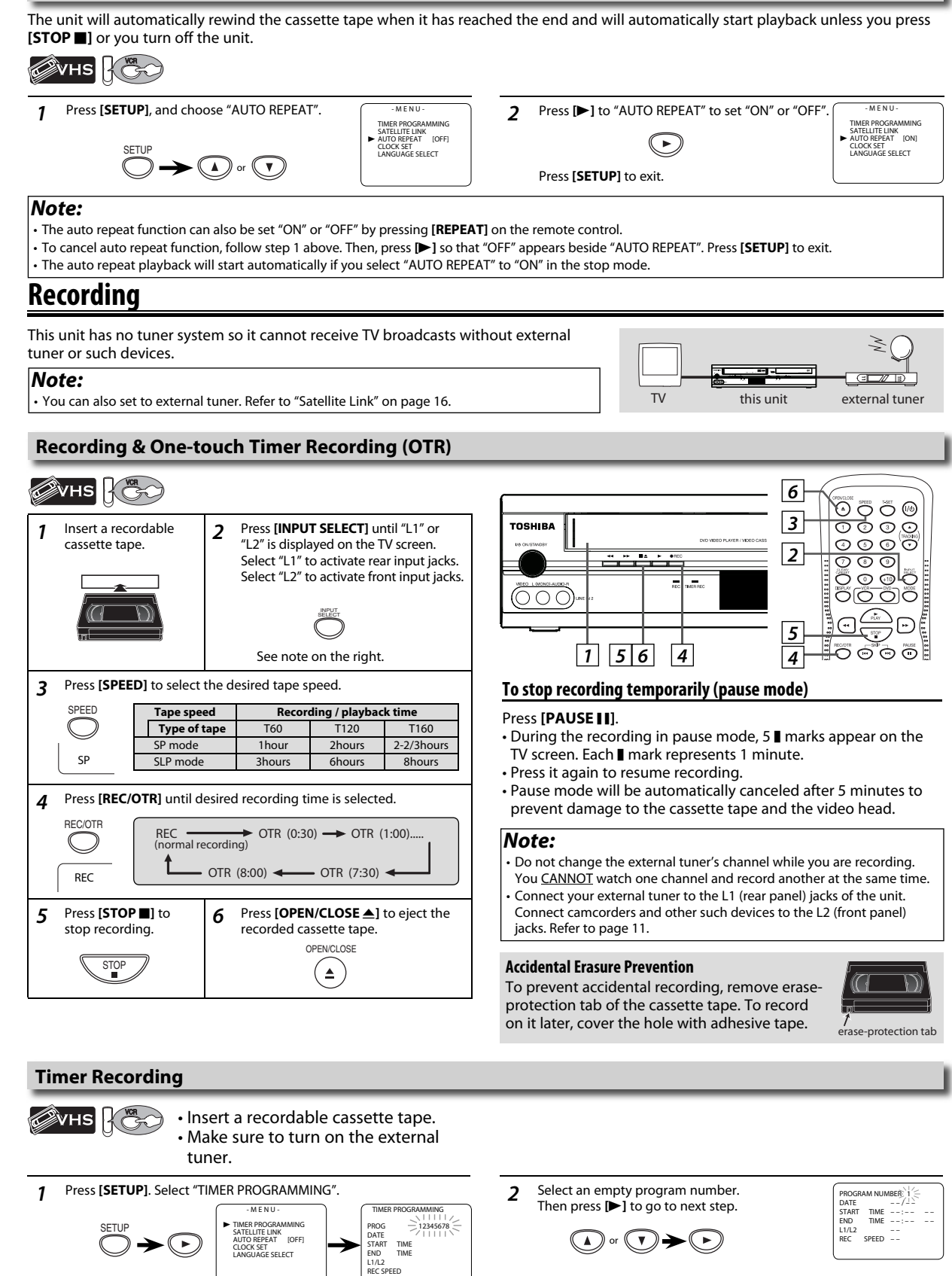

Available program number flashes.

ΕN

( )

- 14 -

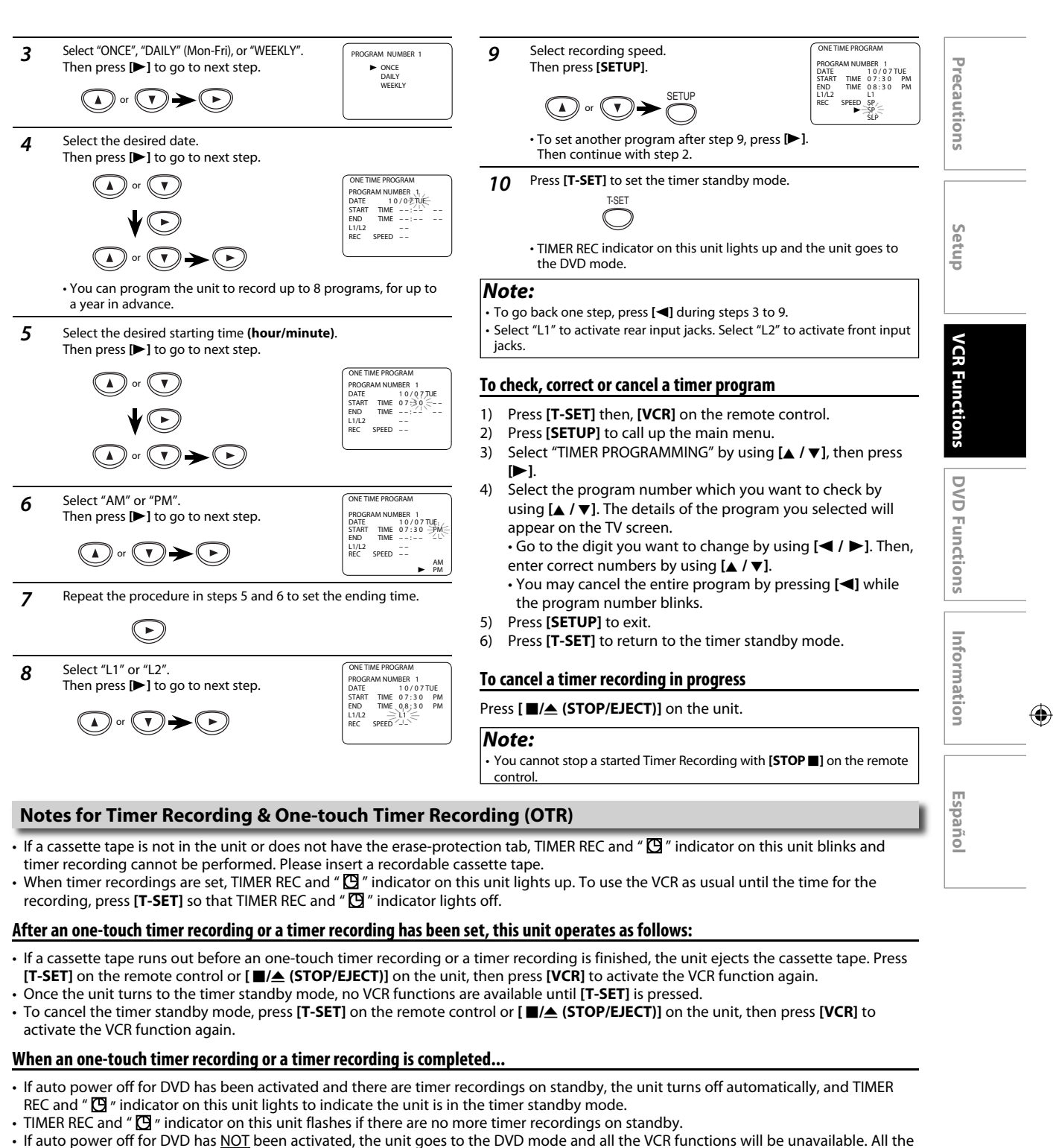

- If auto power off for DVD has <u>NOT</u> been activated, the unit goes to the DVD mode and all the VCR functions will be unavailable. All the DVD functions are available during one-touch timer recording, timer standby mode and timer recording.
- Press [ ■/▲ (STOP/EJECT)] on this unit or [T-SET] on the remote control to use the VCR when the unit is turned off.
- Press [VCR/DVD] on this unit or [VCR] on the remote control to use the VCR when the unit is turned on. In case timer recording is in standby mode, press [ ■/▲ (STOP/EJECT)] on this unit or [T-SET] on the remote control, and then press [VCR/DVD] on this unit or [VCR] on the remote control.

#### If you want to use the DVD player during a timer recording or while TIMER REC and " 🖸 " indicator on this unit is on or blinking.

 Press [I/ © (ON/STANDBY)] to turn on the unit. Press [DVD] on the remote control to choose DVD mode, then continue with the other DVD features as described in this manual.

#### Note for timer recording:

• If there is a power failure or the unit is unplugged for more than 30 seconds, clock setting and all timer programs will be lost.

#### **Satellite Link**

You can set the unit to start recording whenever it detects a video signal from the external tuner.

۲

#### **Preparing for the Satellite Link Timer Recording:**

#### Preparation on the tuner

- Satellite link accepts only the connection from L1 (rear) with the external tuner. (The connection from L2 cannot read any signals from the external tuner.)
- · The external tuner should be equipped with some kind of timer function. Using timer function of the tuner, set it to output audio/video signals when it comes to the time you want to start recording, and stop output audio/video signals when it comes to the time you want to finish recording. Refer to the tuner's manual on how to set the timer.
- Make sure to turn off the tuner when you finish setting.

# wнs

| SPEED      | Tape speed   | Record | ding / playbac | k time     |
|------------|--------------|--------|----------------|------------|
| $\bigcirc$ | Type of tape | T60    | T120           | T160       |
|            | SP mode      | 1hour  | 2hours         | 2-2/3hours |
| SP         | SLP mode     | 3hours | 6hours         | 8hours     |

In stop mode, press [SETUP]. 2 SETUR

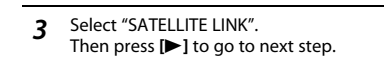

Set the desired start hour. 4 Then press [>] to go to next step

# 

• The hour can be selected from 1-12 with AM or PM • When the external tuner signal is stopped, recording will be stopped. Preparation on this unit L1 external tuner RCA audio/video cables Note: • Please purchase the necessary cables at your local store. (Refer to page 7.)

#### Set the desired start minutes 5 SATELLITE LINK If you wish to go back to the left, press []. 01 ÷005PM or SATELLITE LINE

- Press [>] to set satellite link standby mode. 6
  - 01 · 30 PM
  - TIMER REC indicator on this unit lights up and the unit goes to the
  - DVD mode. If you do not use DVD function, turn off the unit. Satellite unit must be turned on for VCR satellite link to start.
  - If an external tuner is not set to output signals, satellite link will remain in standby mode.

To cancel the satellite link function in standby mode: Press [T-SET] on the remote control or [ ■/▲ (STOP/EJECT)] on this unit.

To cancel the satellite link function while the satellite link

recording is in progress Press [ ]/ (STOP/EJECT)] on this unit.

#### Note:

 You cannot stop the satellite link recording with [STOP ] on the remote control

#### Note:

- If you have not set the clock, "CLOCK SET" menu will appear at step 2. Refer to "Clock Setting" on page 12.
- You cannot set the ending time for the satellite link timer recording on this unit.
- Recording picture will be distorted if the copy protection signal is being detected during satellite link timer recording.

MENU

SATELLITE LIN

∋) 2 00 AM

• When a regular timer recording and the satellite link timer recording are overlapped, those recordings are recorded as illustrated below.

| e.g.) In case of the sa<br>on the existing | itellite link timer recording is overlapped timer recording. | e.g.) In case of the timer recording is programmed in the middle of the satellite link timer recording |  | e.g.) In case of the t<br>satellite link tin | imer recording is overlapped on the existing<br>ner recording. |
|--------------------------------------------|--------------------------------------------------------------|----------------------------------------------------------------------------------------------------|--|----------------------------------------------|----------------------------------------------------------------|
| timer recording                            |                                                              | timer recording                                                                                        |  | timer recording                              |                                                                |
| satellite link                             |                                                              | satellite link                                                                                         |  | satellite link                               |                                                                |
| recording result                           |                                                              | recording result                                                                                       |  | recording result                             |                                                                |

#### **Copying a Cassette Tape**

Warning: Unauthorized recordings of copyrighted cassette tapes may be an infringement of copyright laws.

- Insert a pre-recorded cassette tape into another external 1) device for playback.
- 2) Insert a recordable cassette tape into this unit for recording. Press [SPEED] on the remote control to select recording 3)
- speed (SP or SLP). 4) Press [INPUT SELECT] on the remote control to select L1 or
- L2. Choose L1 if device is connected to rear input jacks, or L2 if connected to the front. Refer to "Front Panel" and "Rear Panel" on page 7 for more details.
- Press [● REC] on the unit. 5)
- Press "PLAY" button on the external device. 6)
- 7) To stop recording, press [■/▲ (STOP/EJECT)] on this unit, then stop playback of the external device.

output jacks of external device 11 -0 RCA audio/video 0

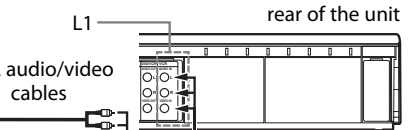

You can use a video disc player, cable/satellite box or other audio/video component with audio/video output jacks.

#### Note:

0

- For best results during dubbing, use buttons on this unit whenever
- possible. The remote control might affect another device's operation. Always use video-quality shielded cables with RCA-type connectors.
- Standard audio cables are not recommended.
- L2 input jacks are on the front of this unit.
- Please purchase the necessary cables at your local store. (Refer to page 7.)

ΕN

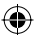

#### **DVD to Cassette Tape Duplication**

#### This will be possible only if the DVD is not copy protected. Before you begin:

- · Insert a cassette tape in the cassette compartment. Make sure the tape's record tab is intact and the tape is long enough to record the DVD.
- Insert the DVD you want to copy in the disc tray.
- Turn on the TV and set it to the correct Video In channel. (Check your TV owner's manual for details.)
- Press [DVD]. Press [PLAY ▶] to play back the disc, then press 1 [PAUSE 1] at the point where you want to start the recording.
- Press [VCR] so VCR indicator lights up on the 2 front panel
- Press [INPUT SELECT] repeatedly until "DISC" appears on the TV screen.

Press [SPEED] repeatedly until the desired tape speed (SP or SLP) 3 appears briefly on the screen. For details about tape speed, refer to page 16.

Precautions

Setup

۲

- Press [REC/OTR] to start recording. "REC" will appear on the display 4 panel
- Press [DVD]. Press [PLAY ▶] to play back the disc 5 • To pause the recording, press [VCR], then press [PAUSE ]] once.
  - REC indicator on this unit will flash. • To resume recording, press [REC/OTR] or press [PAUSE ]] again.
  - REC indicator on this unit will light up again • To stop recording, press [VCR], then press [STOP ■].

#### Note:

• A Timer Recording or Satellite Link is not available during DVD to cassette tape duplication.

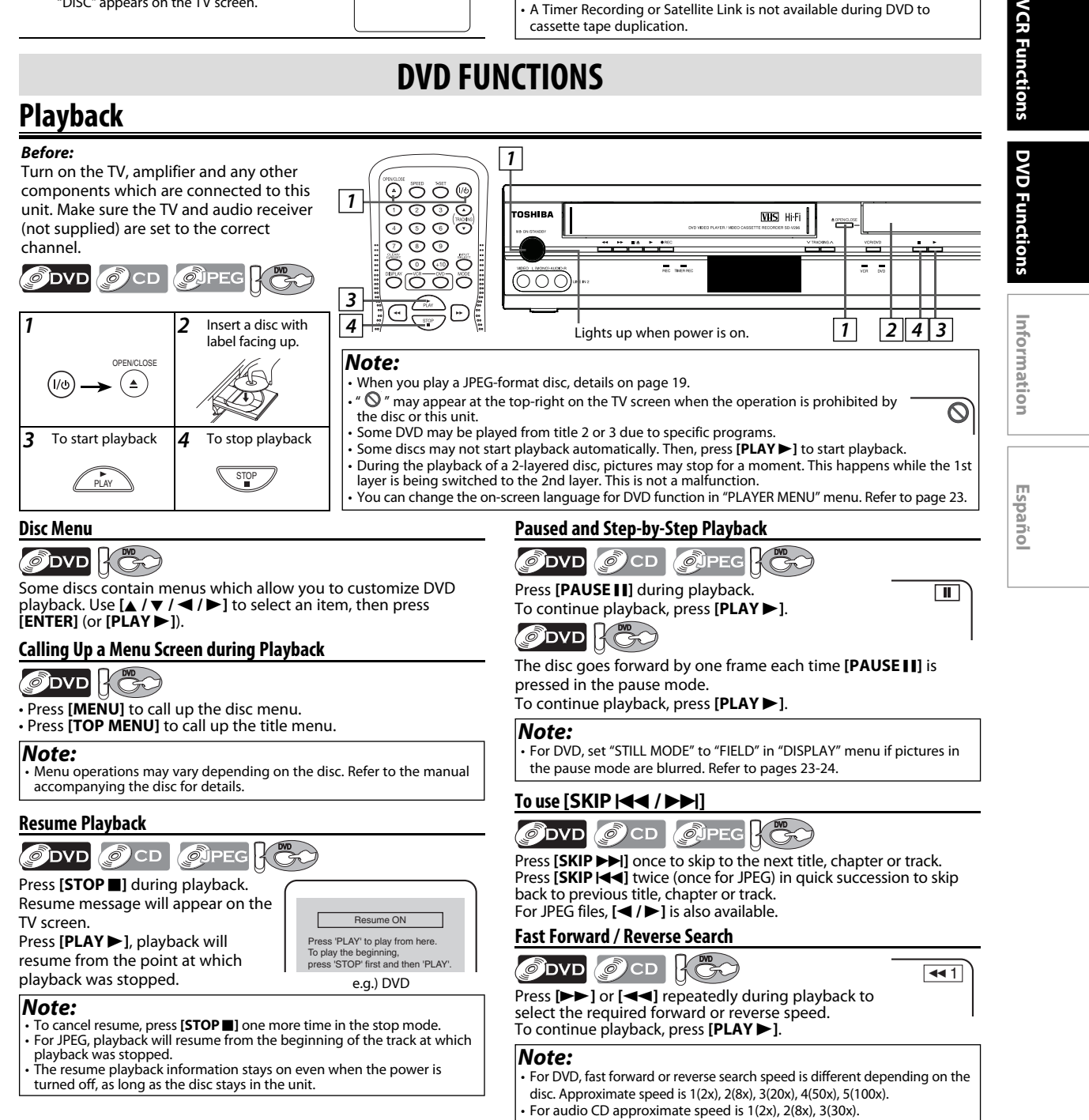

E8EB5UD SD-V296KU EN ES v1.indd 17

#### Slow Forward / Reverse Search

| Press $[\rightarrow \rightarrow]$ or $[\neg \neg]$ repeatedly in the pause mode to select the required forward or reverse speed. | ▶1 |
|----------------------------------------------------------------------------------------------------|----|
| To continue playback, press [ <b>PLAY ►</b> ].                                                                                   |    |

#### Note:

- Slow forward or reverse speed is different depending on the disc.
- Approximate speed is 1(1/16x), 2(1/8x), 3(1/2x). • Set "STILL MODE" to "FIELD" in "DISPLAY" menu if pictures in the slow
- playback mode are blurred. Refer to pages 23-24.

#### Zoom

|  | F |
|--|---|
|--|---|

1) Press [ZOOM] during playback.

2) Press [**ZOOM**] repeatedly to select the required zoom factor: 2x, 4x or off.

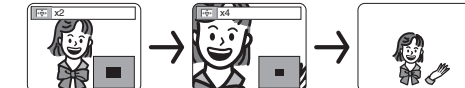

3) Use [▲ / ▼ / ▼ / ▼ / ►] to slide the zoomed picture across the TV screen.

4) To exit zoom mode, press [ZOOM] to select OFF.

#### Note:

- Zoom function does not work while the disc menu is displayed.
- 4x zoom is not available on some discs.
- It may take several seconds to slide the zoomed picture.
- Only 2x zoom is available on JPEG files.Navigation screen is not available on JPEG.
- You cannot pan through the zoomed picture on some JPEG files

# **On-Screen Display**

You can check the information about the current disc by pressing [DISPLAY] on the remote control.

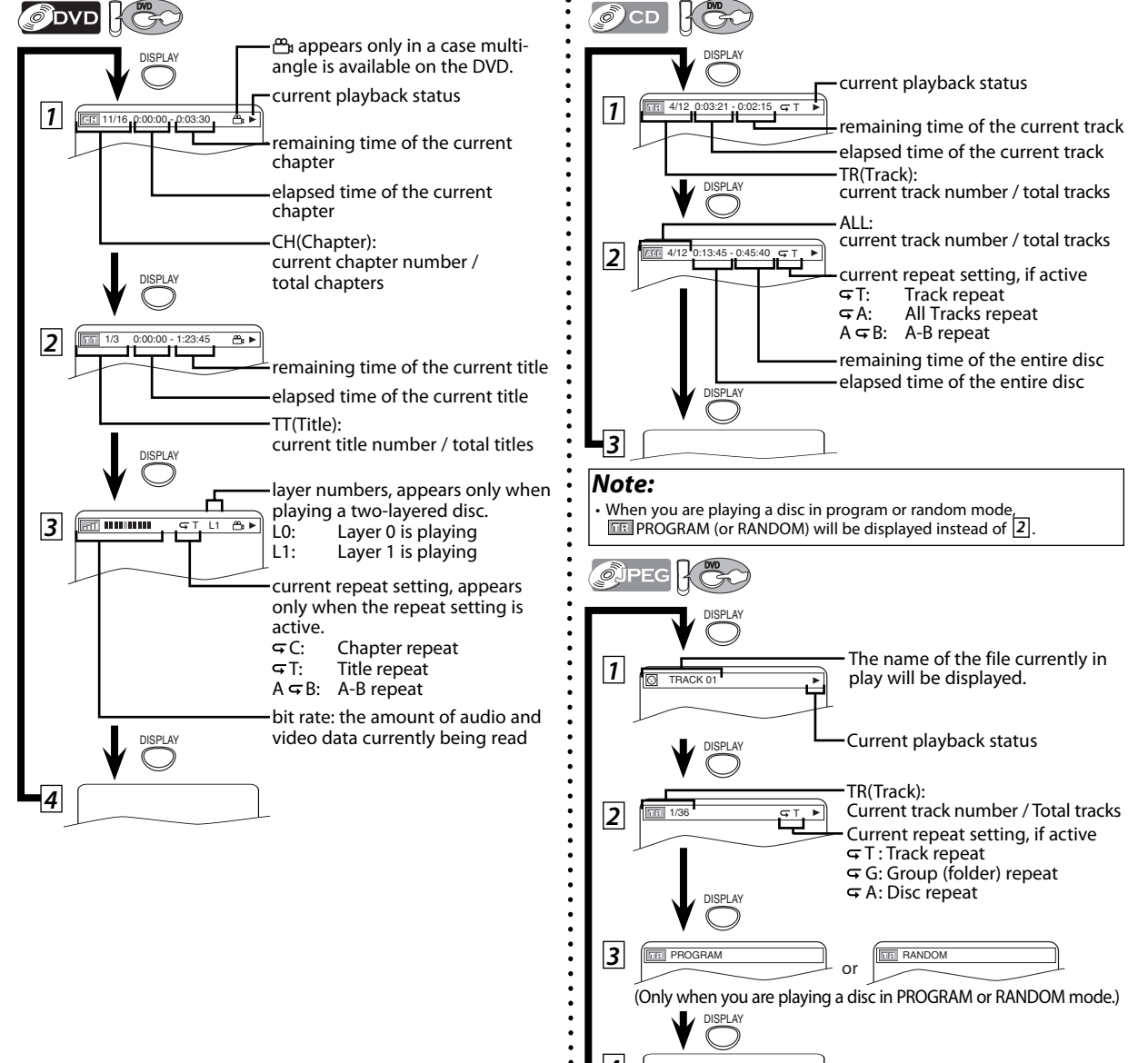

ΕN

# JPEG Playback

JPEG is a method of compressing files. You can copy JPEG files on CD-RW/-Rs from the computer and play the files on this unit.

#### **Ø**ĴPEG

Insert a JPEG-format disc, then the file list will automatically appear on the TV screen. Press [MENU] when you want to call up the file list if JPEG-format disc is already inserted.

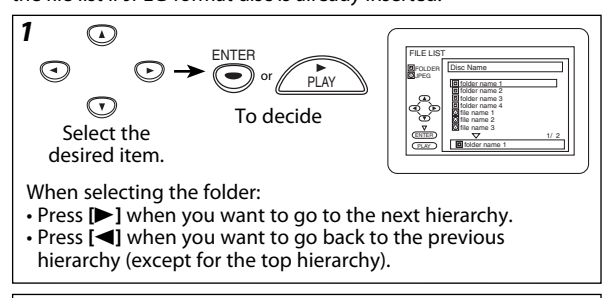

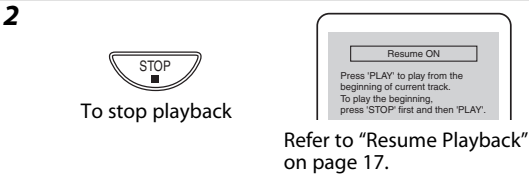

#### Note:

 $( \mathbf{ } )$ 

- Some selections may take a while to be recognized.
- Press [TOP MENU] to return to the first item.
- · Folders are known as Groups; files are known as Tracks.
- Folders are accompanied by 🗉 icon.
- JPEG files are accompanied by icon.
- A maximum of 255 folders or 999 files may be recognized in one disc.
- Up to 8 hierarchies can be recognized.

#### For best results use files recorded at these specifications:

| Applicable JPEG file                                                                                      | Remarks                                                                                                    |
|----------------------------------------------------------------------------------------------------|----------------------------------------------------------------------------------------------------|
| Normal playback<br>Upper limit: 6,300 x 5,100 pixel<br>Lower limit: 32 x 32 pixel<br>File size: Max. 7 MB | • A JPEG image that extends<br>beyond the screen is reduced<br>so that it will be displayed<br>within the screen. |

#### Information on JPEG discs

- This DVD player can play back images and sounds from data recorded
- in JPEG formats on CD-R and CD-RW discs. A file with an extension of ".jpg (JPG)" or ".jpeg (JPEG)" is called a JPEG file. The DVD player can run an image file conforming to the Exif specification. Exif is a file format, Exchangeable Image File format established by Japanese Electronic Industry Development Association (JEIDA)
- Files whose extension is other than ".jpg (JPG)" or ".jpeg (JPEG)" will not be listed on the JPEG menu.
- If the file is not recorded in JPEG format, noise may be produced even if the file extension is either ".jpg (JPG)" or ".jpeg (JPEG)"
- The name of group and track can be displayed up to 25 characters. Unrecognizable characters will be replaced with asterisks. The ninth and deeper hierarchies cannot be displayed.
- Unplayable groups or tracks may be displayed depending on the recording conditions.
- If [TOP MENU] is pressed when a file list is displayed, the first item will be highlighted

Precautions For some JPEG discs, JPEG menu will be displayed. 1) In stop mode, press [MENU]. • JPEG menu will appear. If all menu items cannot be displayed on the screen scope, "►►I" appears at the right bottom of the screen, indicating that the user can view remaining items on the next page. .... Setup "Idd" appears, it indicates that the user can view other items on the previous page. The track number of the currently highlighted item and the total tracks are shown at the center bottom of the screen. • If "►►I" is shown at the right bottom, use [SKIP ►►I] to view the next page. If "Idd" is shown at the left bottom, use [SKIP | VCR Functions • It may take some time until all menu items are displayed on the menu screen. 2) Use  $[\land / \lor / \lhd / \lor]$ , select a desired track to be played back, then press [PLAY ] or [ENTER]. • If a JPEG file is selected, an image will be played back from the selected track and go to the next one in turn. 3) Press [STOP ■], to stop playback. Note for JPEG: DVD Functions A track is displayed for 5 or 10 seconds and then the next track is displayed. Refer to "SLIDE SHOW" on page 26. During JPEG playback, press [ANGLE 🛱] to rotate a picture 90 degrees clockwise. To change the size of the playback image, press [MODE] twice during playback. The size change mode appears on top of the TV screen. Then press [◀] or [▶] or [ENTER] to switch between NORMAL (100%) and SMALL (95%) The size change mode may have no effect on some files (e.g. files with a small picture size). Information The default setting is NORMAL. • Progressive JPEGs (JPEG files saved in the progressive format) will not be played back on this DVD player. High resolution JPEG files take longer to be displayed. Slide Show Mode

**Ø**JPEG

You can switch to the Slide Show Mode during playback. 1) Press [MODE] during playback.

• The slide show mode screen will appear.

- The slide show mode cannot be switched when it is stopped, or from the file list screen or JPEG menu screen.
- 2) Press [◀] or [▶] or [ENTER].
  - The Slide Show Mode will change.
  - CUT IN/OUT : The entire image appears in one time.
  - FADE IN/OUT : The image appears gradually and then
    - disappears.

3) Press [MODE] twice to exit.

( )

۲

Español

# **Search Functions**

۲

|                                                                                                    |                                                                                                    | Using Time Sear                                                                                                    | rch                                                                                                    |                                                                                                    |
|----------------------------------------------------------------------------------------------------|----------------------------------------------------------------------------------------------------|----------------------------------------------------------------------------------------------------|----------------------------------------------------------------------------------------------------|----------------------------------------------------------------------------------------------------|
|                                                                                                    | ζ                                                                                                    |                                                                                                    | FCC                                                                                                    |                                                                                                    |
| Press [SEARCH MODE].                                                                                                    |                                                                                                    | 1 Press [SEARCH M                                                                                                    | ODE] repeatedly ur                                                                                                    | ntil the time search display                                                                                                    |
| SEARCH                                                                                                    | <u> </u>                                                                                                    | appears.                                                                                                    |                                                                                                    | L:.:. TOTAL 1:29:00                                                                                                    |
| Select track number by using [the Number bu                                                                                                    | uttons] within 30 seconds.                                                                                                    | <ul> <li>Select a desired dis</li> </ul>                                                                                                    | c time by using <b>[the</b>                                                                                                    | Number buttons] within 30                                                                                                    |
|                                                                                                    |                                                                                                    | z seconds.                                                                                                    |                                                                                                    |                                                                                                    |
| 000                                                                                                    | /29                                                                                                    | ()<br>()                                                                                                    | 00                                                                                                    | C :: TOTAL 1:29:00                                                                                                    |
| or the disc with less than 10 tracks, press the                                                                                                    | e track number directly                                                                                                    | Ø                                                                                                    | 8 9<br>0 fb                                                                                                    |                                                                                                    |
| or discs with more than 10 but less than 99 t                                                                                                    | racks, to play back single-                                                                                                    | Note                                                                                                    |                                                                                                    |                                                                                                    |
| <b>0], [3]</b> ). To play back a double-digit track, pre                                                                                                    | ess the track number.                                                                                                    | • When there is no need t                                                                                                    | to enter a number, "                                                                                                    | 0" appears automatically.                                                                                                    |
| or discs with more than 100 tracks, to play be                                                                                                    | ack a single or a double-                                                                                                    | For example, "0: 0_:                                                                                                    | " appears in the tim                                                                                                    | e search display if the total                                                                                                    |
| <b>D]</b> , <b>[0]</b> , <b>[3]</b> , and for track 26, press <b>[0]</b> , <b>[2]</b> , <b>[6]</b> )                                                                                                    | ). To play back a triple-digit                                                                                                    | <ul> <li>Press [CLEAR/C.RESET]</li> </ul>                                                                                                    | to erase the incorr                                                                                                    | ect input at step 2.                                                                                                    |
| ack, press the track number.                                                                                                    |                                                                                                    | <ul> <li>For audio CD, [SEARCH<br/>random playback.</li> </ul>                                                                                                    | <b>MODE</b> ] is not avail                                                                                                    | able for programmed and                                                                                                    |
|                                                                                                    |                                                                                                    |                                                                                                    |                                                                                                    |                                                                                                    |
| During playback, press [SKIP ►►] to skip<br>Press [SKIP I==] twice (once for IPEG) in                                                                                                    | o to next track.                                                                                                    | Marker Setting                                                                                                    |                                                                                                    |                                                                                                    |
| to previous track.                                                                                                    | quick succession to skip                                                                                                    |                                                                                                    | R                                                                                                    |                                                                                                    |
|                                                                                                    | Current Track                                                                                                    | his function allows yo                                                                                                    | ou to assign a spe                                                                                                    | cific point on a disc to b                                                                                                    |
| PLAY                                                                                                    |                                                                                                    | alled back later.                                                                                                    | 5 .                                                                                                    |                                                                                                    |
| SKI                                                                                                    | IP IAA SKIP >>I                                                                                                    | <sup>r</sup> o set a marker                                                                                                    |                                                                                                    |                                                                                                    |
| ote:                                                                                                    |                                                                                                    | 1 Press [SEARCH N                                                                                                    | <b>IODE</b> ] repeatedly u                                                                                                    | ntil the marker display                                                                                                    |
| +10] can also bring the track search display,                                                                                                    | except for the disc with                                                                                                    | appears.                                                                                                    | SEARCH                                                                                                    | 123456789%AC                                                                                                    |
| ess than 10 tracks. For such a disc, track searc<br>ust pressing the track number.                                                                                                    | ch can be performed by                                                                                                    | PLAY                                                                                                    | $\rightarrow \bigcirc$                                                                                                    |                                                                                                    |
| rack search is not available for programmed for IPEG files $[\blacktriangleleft / \blacktriangleright]$ is also available                                                                                                    | and random playback. –                                                                                                    | Select a marker                                                                                                    |                                                                                                    |                                                                                                    |
|                                                                                                    |                                                                                                    |                                                                                                    |                                                                                                    |                                                                                                    |
| cing Title / Chapter Search                                                                                                    |                                                                                                    |                                                                                                    |                                                                                                    |                                                                                                    |
| sing rue / chapter search                                                                                                    |                                                                                                    |                                                                                                    |                                                                                                    |                                                                                                    |
|                                                                                                    |                                                                                                    | 3 Press [ENTER].                                                                                                    |                                                                                                    | V2345678911AC                                                                                                    |
|                                                                                                    |                                                                                                    | 3 Press [ENTER].                                                                                                    |                                                                                                    | V224557291AC<br>TT 1 0:12:01                                                                                                    |
| Press [SEARCH MODE] once for the chap<br>Press [SEARCH MODE] twice for the title                                                                                                    | pter search.                                                                                                    | 3 Press [ENTER].                                                                                                    | narker later                                                                                                    | V24027021AC                                                                                                    |
| Press [SEARCH MODE] once for the chap<br>Press [SEARCH MODE] twice for the title                                                                                                    | pter search.                                                                                                    | 3 Press [ENTER].<br>ENTER<br>To return to the n<br>1 Press [SEARCH M                                                                                                    | narker later                                                                                                    | ntil the marker display                                                                                                    |
| Press [SEARCH MODE] once for the chap<br>Press [SEARCH MODE] twice for the title<br>$\overrightarrow{PLAY} \rightarrow \overrightarrow{O}$                                                                                                    | pter search.                                                                                                    | 3 Press [ENTER].                                                                                                    | narker later                                                                                                    | ntil the marker display                                                                                                    |
| Press [SEARCH MODE] once for the chap<br>Press [SEARCH MODE] twice for the title<br>$\overrightarrow{PLAY} \rightarrow \overrightarrow{O}$                                                                                                    | pter search.                                                                                                    | 3 Press [ENTER].                                                                                                    | narker later<br>MODE] repeatedly u                                                                                                    | ntil the marker display                                                                                                    |
| Press [SEARCH MODE] once for the chap<br>Press [SEARCH MODE] twice for the title<br>Press [SEARCH MODE] twice for the title<br>PLAY $\rightarrow$<br>Select title/chapter number by using [th<br>within 30 seconds.                                                                                                    | pter search.                                                                                                    | 3 Press [ENTER].<br>Fo return to the n<br>1 Press [SEARCH M<br>appears.                                                                                                    | narker later                                                                                                    | Image: 1 0.12.01           ntil the marker display           Image: 1 0.12.01                                                                                                    |
| Press [SEARCH MODE] once for the chap<br>Press [SEARCH MODE] twice for the title<br>$\overrightarrow{PLAY} \rightarrow \overrightarrow{O}$<br>Select title/chapter number by using [th<br>within 30 seconds.<br>$\overrightarrow{P} \overrightarrow{O} \overrightarrow{O}$                                                                                                    | pter search.<br>e search.<br>                                                                                                    | 3 Press [ENTER].                                                                                                    | ren<br>marker later<br>NODE] repeatedly u                                                                                                    | Vessere           Interview           Interview           I                                                                                                    |
| Press [SEARCH MODE] once for the chap<br>Press [SEARCH MODE] twice for the title<br>$\overrightarrow{PLAY} \rightarrow \overrightarrow{O}$<br>Select title/chapter number by using [th<br>within 30 seconds.<br>$\overrightarrow{O} \ \overrightarrow{O} \ \overrightarrow{O}$<br>$\overrightarrow{O} \ \overrightarrow{O} \ \overrightarrow{O}$                                                                                                    | e Number buttons]                                                                                                    | 3 Press [ENTER].                                                                                                    | TER<br>marker later<br>MODEJ repeatedly u<br>T.<br>T.                                                                                               | VISAGE7001AC           TT           1 0.1201                                                                                                    |
| Press [SEARCH MODE] once for the chap<br>Press [SEARCH MODE] twice for the title<br>Press [SEARCH MODE] twice for the title<br>Select title/chapter number by using [the<br>within 30 seconds.<br>Select title/chapter number by using [the<br>Select title/chapter number by using [the select title/chapter number by using [the select title/chapter number by using [the select title/chapter number by u                                                                                                    | pter search.                                                                                                    | <ul> <li>3 Press [ENTER].</li> <li>Fo return to the n</li> <li>1 Press [SEARCH M appears.</li> <li>2 Select the market</li> <li>3 Press [ENTER] at</li> </ul>                                                                                                    | TER<br>marker later<br>TODE] repeatedly u<br>T.<br>r.<br>r.<br>r.<br>the desired marker.                                                            | ▼234067080AC           1 0.12.01                                                                                                    |
| Press [SEARCH MODE] once for the chap<br>Press [SEARCH MODE] twice for the title<br>Press [SEARCH MODE] twice for the title<br>Press [SEARCH MODE] twice for the title<br>Press [SEARCH MODE] twice for the title<br>Select title/chapter number by using [the<br>within 30 seconds.<br>Select title/chapter number by using [the<br>within 30 seconds.<br>Select title/chapter number by using [the<br>select title/chapter number by using [the<br>select title/chapter number by using [the select title/chapter number by using [the select title/chapter number by using [the select title/chapter number by using [the select title/chapter number by using [the select title/chapter number by using [the select title/chapter number by using [the select title/chapter number by using [the selec                                                                                                    | pter search.<br>e search.<br>e Number buttons]                                                                                                    | <ul> <li>3 Press [ENTER].</li> <li>5 Oreturn to the n<br/>1 Press [SEARCH M<br/>appears.</li> <li>2 Select the market<br/>3 Press [ENTER] at<br/>ENTER]</li> </ul>                                                                                                    | TER<br>TADDE] repeatedly u<br>T.<br>r.<br>r.<br>r.<br>the desired marker.<br>TER                                                                    | Image: Contract of the second second seco |
| Press [SEARCH MODE] once for the chap<br>Press [SEARCH MODE] twice for the title<br>Press [SEARCH MODE] twice for the title<br>Press [SEARCH MODE] twice for the title<br>Press [SEARCH MODE] twice for the title<br>Press [SEARCH MODE] twice for the title<br>Select title/chapter number by using [the<br>within 30 seconds.<br>Select title/chapter number by using [the<br>within 30 seconds.<br>Select title/chapter number by using [the<br>select title/chapter number by using [the<br>select title/chapter number by using [the select title/chapter number by using [the select title/chapter number by using [the select title/chapter number by using [the select title/chapter number by using [the select title/chapter number by using [the select title/chapter number by using [the select title/chapter number by using [the select title/chapter number by using [the sele                                                                                                    | e Number buttons]                                                                                                    | <ul> <li>3 Press [ENTER].</li> <li>5 oreturn to the n</li> <li>1 Press [SEARCH N<br/>appears.</li> <li>2 Select the market</li> <li>3 Press [ENTER] at</li> </ul>                                                                                                    | TER<br>MODEJ repeatedly u<br>r.<br>r.<br>r.<br>the desired marker.<br>TER                                                                           | Image: Constraint of the marker display         Image: Constraint of the marker display         Image: Constraint                                                                                                    |
| Press [SEARCH MODE] once for the chap<br>Press [SEARCH MODE] twice for the title<br>Press [SEARCH MODE] twice for the title<br>Press [SEARCH MODE] twice for the title<br>Select title/chapter number by using [th<br>within 30 seconds.<br>Select title/chapter number by using [th<br>within 30 seconds.<br>Select title/chapter number by using [th<br>of the seconds.<br>Select title/chapter number by using [th<br>select title/chapter number by using [th<br>select title/chapter                                                                                                    | e Number buttons]                                                                                                    | <ul> <li>3 Press [ENTER].</li> <li>Fo return to the n</li> <li>1 Press [SEARCH M<br/>appears.</li> <li>2 Select the market</li> <li>3 Press [ENTER] at</li> <li>5 Fo exit the mark</li> </ul>                                                                                                    | TER<br>MARKER LATER<br>MODE] repeatedly u<br>T.<br>r.<br>r.<br>r.<br>r.<br>r.<br>the desired marker.<br>TER<br>er screen                            | ▼C3406700LAC         1 0.12.01         ntil the marker display         ▼C3406700LAC         1 0.12.01                                                                                                    |
| Press [SEARCH MODE] once for the chap<br>Press [SEARCH MODE] twice for the title                                                                                                    | pter search.<br>= search.<br>■ _/12<br>■ Number buttons]<br>■ _/12<br>■ to next chapter / title.<br>n to skip to previous<br>Current Chapter<br>↓ (CH)                                                                                                    | <ul> <li>Press [ENTER].</li> <li>Fo return to the n</li> <li>Press [SEARCH M<br/>appears.</li> <li>Select the market</li> <li>Select the market</li> <li>Press [ENTER] at</li> <li>Fo exit the mark</li> <li>Press [RETURNI.</li> </ul>                                                                                                    | TER<br>marker later<br>TODE] repeatedly u<br>r.<br>r.<br>r.<br>r.<br>the desired marker.<br>TER<br>er screen<br>RETURN                              | Image: Constraint of the marker display         Image: Constraint of the marker display         Image: Constraint                                                                                                    |
| Press [SEARCH MODE] once for the chap<br>Press [SEARCH MODE] twice for the title<br>Press [SEARCH MODE] twice for the title<br>Press [SEARCH MODE] twice for the title<br>Select title/chapter number by using [th<br>within 30 seconds.<br>Select title/chapter number by using [th<br>within 30 seconds.<br>Select title/chapter number by using [th<br>within 30 seconds.<br>Select title/chapter number by using [th<br>sing [SKIP] ( () () () () () () () () () () () () (                                                                                                    | pter search.<br>= search.<br>= search.<br>= _/12<br>= Number buttons]<br>= _/12<br>= _/12<br>= o to next chapter / title.<br>o to next chapter / title.<br>o to next chapter / title.<br>Skip to previous<br>Current Chapter<br>↓ (CH)<br>KIP I≤<br>SkiP I> I                                                                                                    | <ul> <li>3 Press [ENTER].</li> <li>Fo return to the n</li> <li>1 Press [SEARCH N<br/>appears.</li> <li>2 Select the market</li> <li>3 Press [ENTER] at</li> <li>5 ENTER] at</li> <li>5 ENTER] at</li> <li>5 ENTER]</li> <li>6 ENTER]</li> <li>7 Press [RETURN].</li> </ul>                                                                                                    | TER<br>marker later<br>NODEJ repeatedly u<br>r.<br>r.<br>r.<br>the desired marker.<br>TER<br>er screen<br>RETURN                                    | Image: 1 0.1201         Intil the marker display         Image: 1 0.1201         Image: 1 0.1201         Image: 1 0.1201         Image: 1 0.1201         Image: 1 0.1201         Image: 1 0.1201                                                                                                    |
| Press [SEARCH MODE] once for the chap<br>Press [SEARCH MODE] twice for the title<br>Press [SEARCH MODE] twice for the title<br>Press [SEARCH MODE] twice for the title<br>Select title/chapter number by using [th<br>within 30 seconds.<br>Select title/chapter number by using [th<br>within 30 seconds.<br>Select title/chapter number by using [th<br>within 30 seconds.<br>Select title/chapter number by using [th<br>sing [SKIP] $\leftarrow$ ( $\bigcirc$ ( $\bigcirc$ ( $\bigcirc$ ( $\bigcirc$ ( $\bigcirc$ ( $\bigcirc$ ( $\bigcirc$ ( $\bigcirc$                                                                                                    | pter search.<br>= search.<br>= search.<br>= _/12<br>= Number buttons]<br>= _/12<br>= oto next chapter / title.<br>oto next chapter / title.<br>= _/12<br>= _/12                                                                                                    | <ul> <li>Press [ENTER].</li> <li>Fo return to the n</li> <li>Press [SEARCH N<br/>appears.</li> <li>Select the market</li> <li>Select the market</li> <li>Press [ENTER] at</li> <li>Fo exit the mark</li> <li>Press [RETURN].</li> <li>Note:</li> </ul>                                                                                                    | TER<br>MODEJ repeatedly u<br>Tr.<br>The desired marker.<br>TER<br>er screen<br>RETURN                                                               | Image: Contract of the second second seco |
| Press [SEARCH MODE] once for the chap<br>Press [SEARCH MODE] twice for the title<br>Press [SEARCH MODE] twice for the title<br>Press [SEARCH MODE] twice for the title<br>Press [SEARCH MODE] twice for the title<br>Select title/chapter number by using [th<br>within 30 seconds.<br>Select title/chapter number by using [th<br>within 30 seconds.<br>Select title/chapter number by using [th<br>within 30 seconds.<br>Select title/chapter number by using [th<br>within 30 seconds.<br>Select title/chapter number by using [th<br>within 30 seconds.<br>Select title/chapter number by using [th<br>within 30 seconds.                                                                                                    | pter search.<br>a  search.<br>a  search.<br>a  search.<br>a  search.<br>a  Number buttons]<br>a  Number buttons]<br>a  to next chapter / title.<br>a  to next chapter / title.<br>a  to skip to previous<br>c  urrent Chapter<br>$\downarrow (CH)$<br>c  H1 (CH2) (CH3) (CH4)<br>k  KIP   Id   SkIP   Id   or   for   current Title<br>$\downarrow (TT)$                                                                                                    | <ul> <li>3 Press [ENTER].</li> <li>Fo return to the n</li> <li>1 Press [SEARCH N<br/>appears.</li> <li>2 Select the marker</li> <li>3 Press [ENTER] at</li> <li>5 Press [RETURN].</li> <li>Vote:</li> <li>The marker display will output</li> </ul>                                                                                                    | TER<br>MODE] repeatedly u<br>T.<br>r.<br>r.<br>r.<br>the desired marker.<br>TER<br>er screen<br>RETURN<br>disappear in about                        | Image: 1 0.1201         ntil the marker display         Image: 1 0.1201         Image: 1 0.1201         Image:                                                                                                    |
| Press [SEARCH MODE] once for the chap<br>Press [SEARCH MODE] twice for the title<br>Press [SEARCH MODE] twice for the title<br>Press [SEARCH MODE] twice for the title<br>Select title/chapter number by using [th<br>within 30 seconds.<br>Select title/chapter number by using [th<br>within 30 seconds.<br>Select title/chapter number by using [th<br>within 30 seconds.<br>Select title/chapter number by using [th<br>Select title/chapter number by using [th<br>Select title/chapte                                                                                                    | pter search.<br>a search.<br><b>e Number buttons</b><br><b>e Number buttons</b><br><b>e Number buttons</b><br><b>i</b><br><b>b</b> to next chapter / title.<br>In to skip to previous<br>Current Chapter<br>$\downarrow$ (CH)<br>$\downarrow$ (CH)<br>$\downarrow$ | <ul> <li>Press [ENTER].</li> <li>Fo return to the n</li> <li>Press [SEARCH N</li> <li>appears.</li> <li>2 Select the marker</li> <li>2 Select the marker</li> <li>3 Press [ENTER] at</li> <li>To exit the mark</li> <li>Press [RETURN].</li> <li>Note:</li> <li>To clear a marker, select</li> </ul>                                                                                                    | TER<br>MODE] repeatedly u<br>T.<br>r.<br>r.<br>r.<br>r.<br>r.<br>r.<br>r.<br>r.<br>r.<br>r                                                          | Image: Contract of the second second seco |
| Press [SEARCH MODE] once for the chap<br>Press [SEARCH MODE] twice for the title<br>Press [SEARCH MODE] twice for the title<br>Press [SEARCH MODE] twice for the title<br>Select title/chapter number by using [th<br>within 30 seconds.<br>Select title/chapter number by using [th<br>within 30 seconds.<br>Select title/chapter number by using [th<br>within 30 seconds.<br>Select title/chapter number by using [th<br>stifle Select title/chapter number by using [th<br>stifle Select title/chapter number by using [th<br>select title/chapter number by using [th<br>select title/chapter number by using [                                                                                                    | pter search.<br>e search.<br>e Number buttons]<br>e Number buttons]<br>e Number buttons]<br>$\square \_/12$<br>b to next chapter / title.<br>or to skip to previous<br>Current Chapter<br>$\downarrow$ (CH)<br>$\square$ (CH) (CH2) (CH3)<br>$\square$ (CH1)<br>$\square$ (CH1)<br>$\square$                                                                                                    | <ul> <li>Press [ENTER].</li> <li>Fo return to then</li> <li>Press [SEARCH M<br/>appears.</li> <li>Select the marker</li> <li>Select the marker</li> <li>Press [ENTER] at</li> <li>Press [RETURN].</li> <li>Press [RETURN].</li> <li>Note:</li> <li>The marker display will output.</li> <li>To clear a marker, select section "To set a marker press [LEAR/C RESET</li> </ul>                                                                                                    | TER<br>Marker later<br>NODEJ repeatedly u<br>T.<br>r.<br>r.<br>r.<br>r.<br>r.<br>r.<br>r.<br>r.<br>r.<br>r                                          | Image: 1 0.1201         Image: 1 0.1201                                                                                                    |
| Press [SEARCH MODE] once for the chap<br>Press [SEARCH MODE] twice for the title<br>Press [SEARCH MODE] twice for the title<br>Press [SEARCH MODE] twice for the title<br>Select title/chapter number by using [th<br>within 30 seconds.<br>Select title/chapter number by using [th<br>within 30 seconds.<br>Select title/chapter number by using [th<br>within 30 seconds.<br>Select title/chapter number by using [th<br>select title/chapter number by using [th<br>select title/chapter number by using [th<br>Select title/chapter number by using [th<br>Select title/chapte                                                                                                    | pter search.<br>= search.<br>= enclose search.<br>= _/12<br>= Number buttons]<br>= _/12<br>= Number buttons]<br>= _/12<br>= oto next chapter / title.<br>oto next chapter / title.<br>= _/12<br>= _/12<br>= _                                                                                                    | <ul> <li>3 Press [ENTER].</li> <li>Fo return to then</li> <li>1 Press [SEARCH M<br/>appears.</li> <li>2 Select the marker</li> <li>3 Press [ENTER] at</li> <li>5 of exit the marker</li> <li>1 Press [RETURN].</li> <li>Note:</li> <li>• The marker display will output.</li> <li>• To clear a marker, select section "To set a marker press [CLEAR/C.RESET].</li> <li>• Opening the disc tray of the section "To set a marker of the section "To set a marker of</li></ul> | TER<br>MODE] repeatedly u<br>MODE] repeatedly u<br>Tr.<br>The desired marker.<br>TER<br>Er SCREEN<br>Control of the pool<br>or turning off the pool | Image: Contract of the second second seco |
| Press [SEARCH MODE] once for the chap<br>Press [SEARCH MODE] twice for the title<br>Press [SEARCH MODE] twice for the title<br>Press [SEARCH MODE] twice for the title<br>Press [SEARCH MODE] twice for the title<br>Select title/chapter number by using [th<br>within 30 seconds.<br>Select title/chapter number by using [th<br>within 30 seconds.<br>Select title/chapter number by using [th<br>Press [SKIP] $\triangleleft  $ $\bigcirc  $ $\bigcirc $ $\bigcirc  $ $\bigcirc  $ $\odot  $ $\bigcirc  $ $\odot  $ $\odot  $ $\bigcirc  $ $\bigcirc  $ $\odot  $ $\bigcirc  $ $\odot  $ $\odot  $ $\odot  $ $\odot  $ $\odot  $ $\odot  $ $\odot  $ $\odot  $ $\odot  $ $\odot  $ $\odot $ $\odot  $ $\odot  $ $\odot  $ $\odot $ | pter search.<br>= search.<br>= search.<br>= _/12<br>= Number buttons]<br>= _/12<br>= Number buttons]<br>= _/12<br>= oto next chapter / title.<br>oto next chapter / title.<br>I (CH)<br>Current Chapter<br>(CH)<br>Current Title<br>↓ (CH)<br>Gr (Current Title<br>↓ (TT)<br>TT1 TT2 TT3 TT4<br>KIP I ◄ SKIP ▷ I<br>e disc has no chapters)<br>is function can also be                                                                                                    | <ul> <li>3 Press [ENTER].</li> <li>Fo return to then</li> <li>1 Press [SEARCH M<br/>appears.</li> <li>2 Select the marker</li> <li>2 Select the marker</li> <li>3 Press [ENTER] at</li> <li>5 Press [RETURN].</li> <li>Note:</li> <li>To clear a marker, select section "To set a marker press [CLEAR/C.RESET].</li> <li>Opening the disc tray of selecting "AC" at step 2</li> <li>Selecting "AC" at step 2</li> <li>Selecting "AC" at step 2</li> </ul>                                                                                                    | TER<br>MODE] repeatedly u<br>MODE] repeatedly u<br>T.<br>T.<br>T.<br>T.<br>T.<br>T.<br>T.<br>T.<br>T.<br>T.                                         | Image: Contract of the second second seco |

| Perrovat Disaska ala                                                                                                    |                                                                                                    | Daw daw Dlavka da                                                                                                    | rec      |   |
|----------------------------------------------------------------------------------------------------|----------------------------------------------------------------------------------------------------|----------------------------------------------------------------------------------------------------|----------|---|
| Кереат Ріаубаск                                                                                                    |                                                                                                    | Random Playback                                                                                                    | auti     |   |
|                                                                                                    | RCO                                                                                                    |                                                                                                    | ons      |   |
| Repeat function is available only                                                                                                    | during playback.                                                                                       | This function shuffles the playing order of tracks instead of<br>playback in sequence.                                                                                                    |          | - |
| $\begin{array}{c} \begin{array}{c} \begin{array}{c} \begin{array}{c} \\ \end{array} \end{array} \\ \begin{array}{c} \end{array} \end{array} \\ \begin{array}{c} \end{array} \end{array} \\ \begin{array}{c} \end{array} \end{array} \end{array} \xrightarrow{\begin{tabular}{c} \end{array} } \end{array} \end{array} \xrightarrow{\begin{tabular}{c} \end{array} \\ \begin{array}{c} \end{array} \end{array} \xrightarrow{\begin{tabular}{c} \end{array} \\ \begin{array}{c} \end{array} \end{array} \xrightarrow{\begin{tabular}{c} \end{array} \\ \begin{array}{c} \end{array} \end{array} \xrightarrow{\begin{tabular}{c} \end{array} \end{array} \xrightarrow{\begin{tabular}{c} \end{array} \xrightarrow{\begin{tabular}{c} \end{array} \xrightarrow{\begin{tabular}{c} \end{array} \end{array} \xrightarrow{\begin{tabular}{c} \end{array} \xrightarrow{\begin{tabular}{c} \end{array} \xrightarrow{\begin{tabular}{c} \end{array} \xrightarrow{\begin{tabular}{c} \end{array} \xrightarrow{\begin{tabular}{c} \end{array} \xrightarrow \end{tabular} \end{array} \xrightarrow{\begin{tabular}{c} \end{array} \xrightarrow{\begin{tabular}{c} \end{array} \xrightarrow{\begin{tabular}{c} \end{array} \xrightarrow{\begin{tabular}{c} \end{array} \xrightarrow{\begin{tabular}{c} \end{array} \end{array} \xrightarrow{\begin{tabular}{c} \end{array} \xrightarrow \end{array} \xrightarrow{\begin{tabular}{c} \end{array} \xrightarrow{\begin{tabular}{c} \end{array} \xrightarrow \end{array} \xrightarrow{\begin{tabular}{c} \end{array} \xrightarrow{\begin{tabular}{c} \end{array} \xrightarrow{\begin{tabular}{c} \end{array} \end{array} \xrightarrow{\begin{tabular}{c} \end{array} \xrightarrow{\begin{tabular}{c} \end{array} \xrightarrow{\begin{tabular}{c} \end{array} \xrightarrow{\begin{tabular} \end{array} \xrightarrow{\begin{tabular}{c} \end{array} \xrightarrow{\begin{tabular}{c} \end{array} \xrightarrow{\begin{tabular} \end{array} \xrightarrow{\begin{tabular}{c} \end{array} \xrightarrow{\begin{tabular}{c} \end{array} \end{array} \xrightarrow{\begin{tabular}{c} \end{array} \xrightarrow{\begin{tabular}{c} \end{array} \xrightarrow{\begin{tabular}{c} \end{array} \xrightarrow{\begin{tabular}{c} \end{array} \xrightarrow{\begin{tabular}{c} \end{array} \xrightarrow{\begin{tabular} \end{array} \xrightarrow{\begin{tabular} \end{array} \xrightarrow{\begin{tabular}{c} \end{array} \xrightarrow{\begin{tabular}{c} \end{array} \xrightarrow{\begin{tabular}{c} \end{array} \xrightarrow{\begin{tablar} \end{array} \xrightarrow{\begin{tabular} \end{array} \xrightarrow{\begin{tablar} $ | e.g.) DVD                                                                                              | $\begin{array}{c} 1  \text{Press [MODE] twice in stop mode.} \\ \hline \\ \hline \\ \hline \\ \hline \\ \hline \\ \hline \\ \hline \\ \hline \\ \hline \\ $                                                                                                    | Setup    |   |
| Each time you press <b>[REPEAT],</b> r<br>ple below.                                                                                                    | epeat function changes as exam-                                                                        | 2 Press [PLAY ►] to start random playback.                                                                                                    |          | - |
|                                                                                                    | (repeat <b>off</b> )                                                                                   | PLAY                                                                                                    | VCR      |   |
|                                                                                                    | (current chapter repeat)                                                                               | Note                                                                                                    | Funct    |   |
|                                                                                                    | (current title repeat)                                                                                 | • To repeat the current track in the random mode, press<br>[REPEAT] repeatedly until " TRACK" appears during playback.                                                                                                    | tions    | _ |
|                                                                                                    | (repeat <b>off</b> )                                                                                   | <ul> <li>To repeat the entire random selections, press [REFEAT] repeatedly until<br/>"</li></ul>                                                                                                    | DVI      |   |
| G TRACK<br>↓                                                                                                    | (current track repeat)                                                                                 | Programmed Playback                                                                                                    | D Fun    |   |
|                                                                                                    | (entire disc repeat)                                                                                   |                                                                                                    | ction    |   |
|                                                                                                    | (current track repeat)                                                                                 | You may determine the order in which tracks will play back.                                                                                                    | <i>6</i> | - |
| ₩<br>GROUP                                                                                                    | (current group repeat)                                                                                 | 1 Press [MODE] once in stop mode.                                                                                                    | Inform   |   |
|                                                                                                    | ( <b>entire disc</b> repeat)                                                                           |                                                                                                    | nation   | ( |
| <ul> <li>Note:</li> <li>Repeat setting (except "ALL") will I title, chapter or track.</li> <li>This function may not be available playback.</li> </ul>                                                                                                    | be cleared when moving to another<br>with some discs or during repeat A-B                              | e.g.) CD<br>2 Using [▲ / ▼] to select desired track.<br>Press [ENTER].                                                                                                    | Espai    |   |
| Repeat A-B Playback                                                                                                    | during playback.                                                                                       | <ul> <li>Up to 99 tracks can be programmed.</li> <li>If eight or more tracks were in a program, use [SKIP I◄◀ / ▷▷] to see all the tracks.</li> <li>While a JPEG folder is open: <ul> <li>Press [▶] when you want to go to the next hierarchy.</li> <li>Press [◄] when you want to go back to the previous hierarchy (except for the top hierarchy).</li> </ul> </li> </ul>                                                                                                    | o<br>I   | - |
| $\begin{array}{c} \begin{array}{c} \begin{array}{c} Press \left[ \mathbf{A} - \mathbf{B} \right] \text{ at your desired sta} \end{array} \\ \hline \begin{array}{c} \\ PLAY \end{array} \end{array} \rightarrow \begin{array}{c} \begin{array}{c} A - \mathbf{B} \end{array} \end{array}$                                                                                                    | rting point (A).                                                                                       | 3 Press [PLAY ►] to start programmed playback.                                                                                                    |          |   |
| 2 Press [A-B] at your desired en                                                                                                    | ding point (B).                                                                                        | <ul> <li>Note:</li> <li>Press [CLEAR/C.RESET] at step 2 to erase the most recently entered track.</li> <li>To erase all programmed tracks at once, select "ALL CLEAR" and press [ENTER] at step 2.</li> </ul>                                                                                                    |          |   |
| <ul> <li>Point B should be in the sar</li> <li>Note:</li> <li>To exit the sequence, press [A-B] so the sequence press [CLEAR/C]</li> <li>This function is not available in the sequence press is the sequence press (CLEAR/C)</li> </ul>                                                                                                    | ne title or track as point A.<br>so that "OFF" appears.<br>.RESET] at step 1.<br>e other repeat modes. | <ul> <li>While a program is being played back, [STOP ■] works as follows;</li> <li>Press [STOP ■] and [PLAY ▶] next, so that the programmed playback restarts. (CD playback restarts from the current point.)</li> <li>Press [STOP ■] twice and [PLAY ▶] next, so that playback restarts from the first track in the original order. However, your programmed playback can be restarted when you follow the above steps. (Your programs are still stored until either the disc track is open or power is</li> </ul> |          |   |

To repeat the current track in the program, press [REPEAT] repeatedly until " TRACK" appears during playback.
To repeat the entire program, press [REPEAT] repeatedly until " ALL" appears during playback.

# Special Settings

۲

| Subtitle Language                                                                                                    |                                                                                                    | Camera Angles                                                                                                    |
|----------------------------------------------------------------------------------------------------|----------------------------------------------------------------------------------------------------|----------------------------------------------------------------------------------------------------|
|                                                                                                    |                                                                                                    |                                                                                                    |
| bis upit allows you to salast a sul                                                                                                    | atitle language ( <b>if available</b> )                                                                                                    |                                                                                                    |
| uring DVD plavback.                                                                                                    |                                                                                                    | simultaneously from various angles. You can change                                                                                                    |
|                                                                                                    |                                                                                                    | the camera angle if $\square_1$ appears on the TV screen.                                                                                                    |
|                                                                                                    | /Dack.                                                                                                    | If the "ANGLE ICON" is set to "OFF" in "OTHERS" menu,                                                                                                    |
|                                                                                                    |                                                                                                    | 🛱 will not appear. Refer to pages 23-26.                                                                                                    |
|                                                                                                    |                                                                                                    | 1 Press [ANGLE A] during playback.                                                                                                    |
| example below.                                                                                                    | , subtitle language changes as                                                                                                    | ANGLE<br>PLAY                                                                                                    |
| → □ OFF                                                                                                    | (no subtitles)                                                                                                    | Each time you press [ANGLE B], camera angle changes.                                                                                                    |
| ♥<br>□ ENG                                                                                                    | (English subtitles)                                                                                                    | Black Level Setting                                                                                                    |
|                                                                                                    |                                                                                                    | Adjust the black level to make the dark                                                                                                    |
|                                                                                                    | (French subtitles)                                                                                                    | areas of the TV picture brighter.                                                                                                    |
|                                                                                                    |                                                                                                    | Press [MODE] repeatedly until " I appears during playback.                                                                                                    |
| o cancel subtitle                                                                                                    |                                                                                                    |                                                                                                    |
| 1 Press [SUBTITIE] during pla                                                                                                    | vback                                                                                                    | PLAY - U                                                                                                    |
|                                                                                                    | 1.ENG/6                                                                                                    | 2 Press [ENTER] to adjust ENTER                                                                                                    |
|                                                                                                    |                                                                                                    | the black level.                                                                                                    |
|                                                                                                    |                                                                                                    | ON: makes the dark areas brighter.                                                                                                    |
| 2 Use [◀/▶] to set subtitle to "                                                                                                    | OFF".                                                                                                    | OFF: shows the original picture as recorded.                                                                                                    |
| or (                                                                                                    | OFF                                                                                                    | 3 Press [RETURN] to exit.                                                                                                    |
| or                                                                                                    |                                                                                                    | Note:                                                                                                    |
| Press [SUBTITLE ] repeated                                                                                                    | y until "OFF" appears.                                                                                                    | When the Black Level Setting is set to "ON", the black area of the image                                                                                                    |
| SUBITILE                                                                                                    |                                                                                                    | may appear to be dark green.                                                                                                    |
| <u> </u>                                                                                                    | 1                                                                                                    | Stereo Sound Mode                                                                                                    |
| VULE.                                                                                                    | rossing [CLIPTITIE ] sourced times                                                                                                    |                                                                                                    |
| When "NOT AVAILABLE" appears on<br>is recorded on the scene.<br>If you choose a language that has a 3-<br>be displayed every time you change t<br>choose any other languages, '' will I<br>Some discs will only allow you to ch | the TV screen, It means no subtitle<br>letter language code, the code will<br>he subtitle language setting. If you<br>se displayed instead. Refer to page 28.<br>ange the subtitle from the disc<br>nying the discs for details | Each time you press [AUDIO ], sound mode changes as example belo<br>The sector of the sector of the se |
|                                                                                                    |                                                                                                    | © m <b>L-ch</b> (left channel is active)<br>↓                                                                                                    |
| Audio Language                                                                                                    |                                                                                                    | R-ch (right channel is active)                                                                                                    |
|                                                                                                    |                                                                                                    | Note:                                                                                                    |
| his unit allows you to select an a                                                                                                    | udio language <b>(if multiple</b>                                                                                                    | • The STEREO can only be output when playing back DTS CD.                                                                                                    |
| anguages are available) during                                                                                                    | DVD playback.                                                                                                    | Virtual Surround                                                                                                    |
| Press [AUDIO COD ] to change at                                                                                                    | udio language.                                                                                                    |                                                                                                    |
| AUDIO                                                                                                    | (D)) 1.ENG Dolby D 3/2.1ch 48k/3                                                                                                    | ( DVD ( CD KG)                                                                                                    |
| <u></u> PLAY ()                                                                                                    |                                                                                                    | You can enjoy stereophonic virtual world on your existing 2                                                                                                    |
| Each time you press <b>[AUDIO</b> O)                                                                                                    | ) ], the audio language changes as                                                                                                    | channel stereo system.                                                                                                    |
| example below.                                                                                                    |                                                                                                    | Press [MODE] repeatedly until " 💷 " appears.                                                                                                    |
|                                                                                                    | (English audio)                                                                                                    | MODE I OFF                                                                                                    |
|                                                                                                    |                                                                                                    |                                                                                                    |
| J                                                                                                    | (Spanish audio)                                                                                                    |                                                                                                    |
|                                                                                                    | (French audio)                                                                                                    | 2 Press [ENTER] for the desired effect.                                                                                                    |
| ¥                                                                                                    |                                                                                                    | 1: natural effect                                                                                                    |
| Note:                                                                                                    |                                                                                                    |                                                                                                    |
| <ul> <li>If your language is not shown after r</li> </ul>                                                                                                    | pressing [AUDIO OD ] several times.                                                                                                    | S Press [KEI UKIN] tO exit. HEIUHN                                                                                                    |
| the disc may not have that language                                                                                                    | e. However, some discs allow audio                                                                                                    |                                                                                                    |
| language setting on the disc menu.                                                                                                    | (Operation varies depending on the                                                                                                    | Note:                                                                                                    |
| <ul> <li>When "OFF" appears on the TV screen, it</li> </ul>                                                                                                    | t means audio language is not available.                                                                                                    | • For audio CD, virtual surround will not be effective if the sound mode is set to something other than "STEREO" Refer to "Stereo Sound Mode"                                                                                                    |
| <ul> <li>Some discs will only allow you to ch</li> </ul>                                                                                                    | ange the audio setting from the                                                                                                    | • For DVD when playing back 96kHz with virtual surround function, the                                                                                                    |
| disc menu. Refer to the manual acco                                                                                                    | mpanying the discs for details                                                                                                    | sound will be down sampled to 48kHz.                                                                                                    |
|                                                                                                    | inputijing the uses for actuist                                                                                                    |                                                                                                    |
|                                                                                                    | - 2                                                                                                    | 22 – E                                                                                                    |

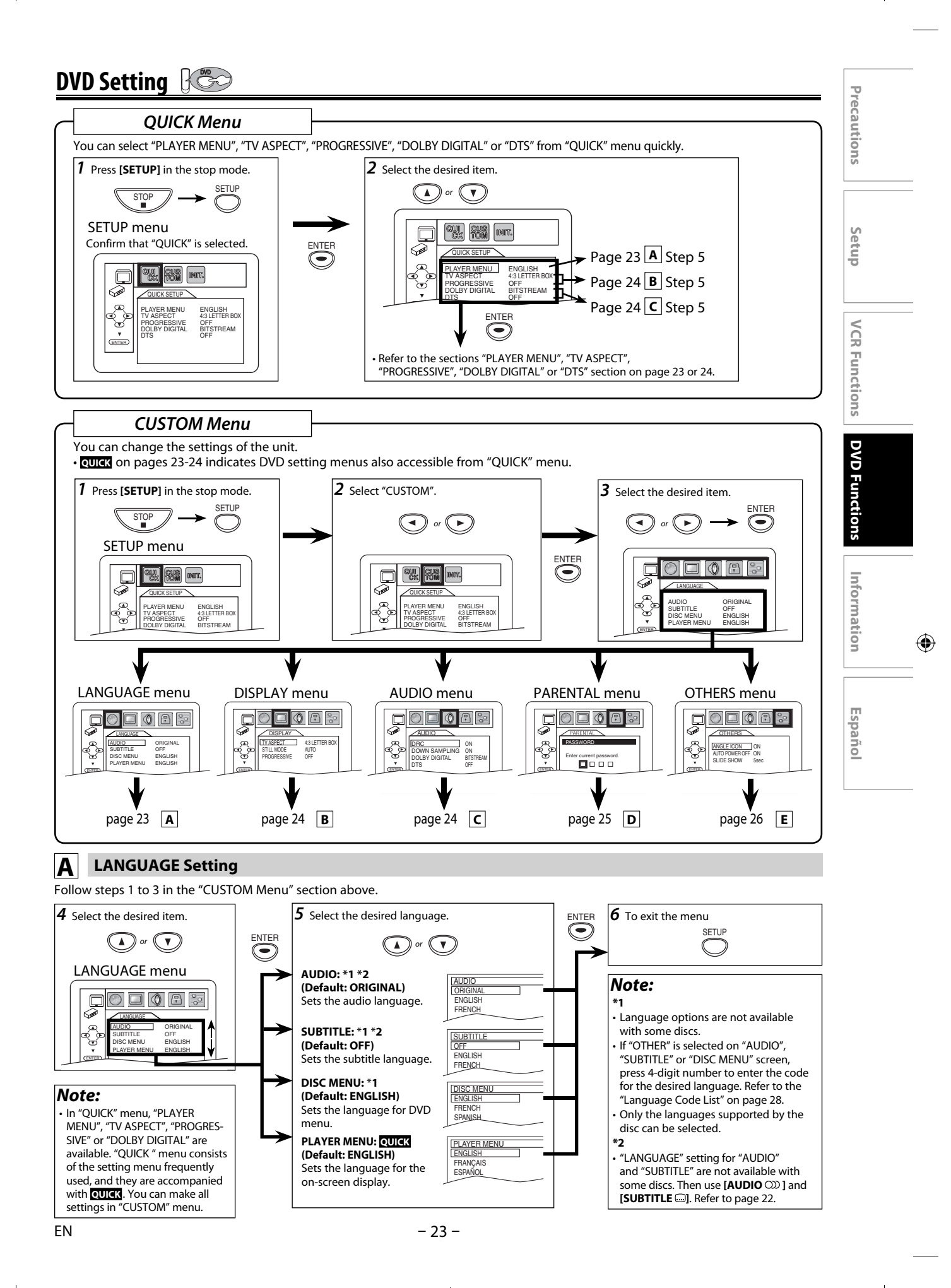

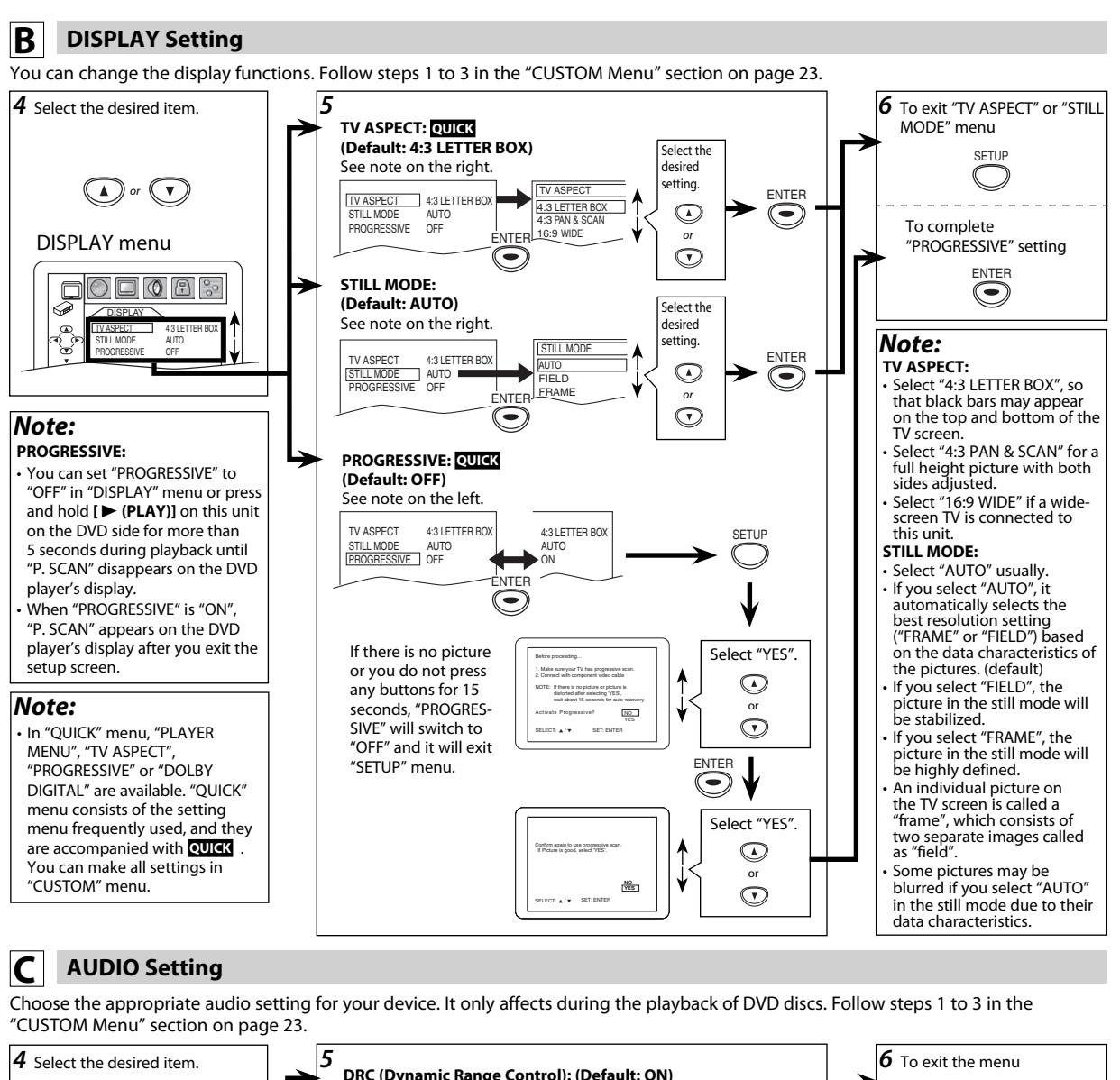

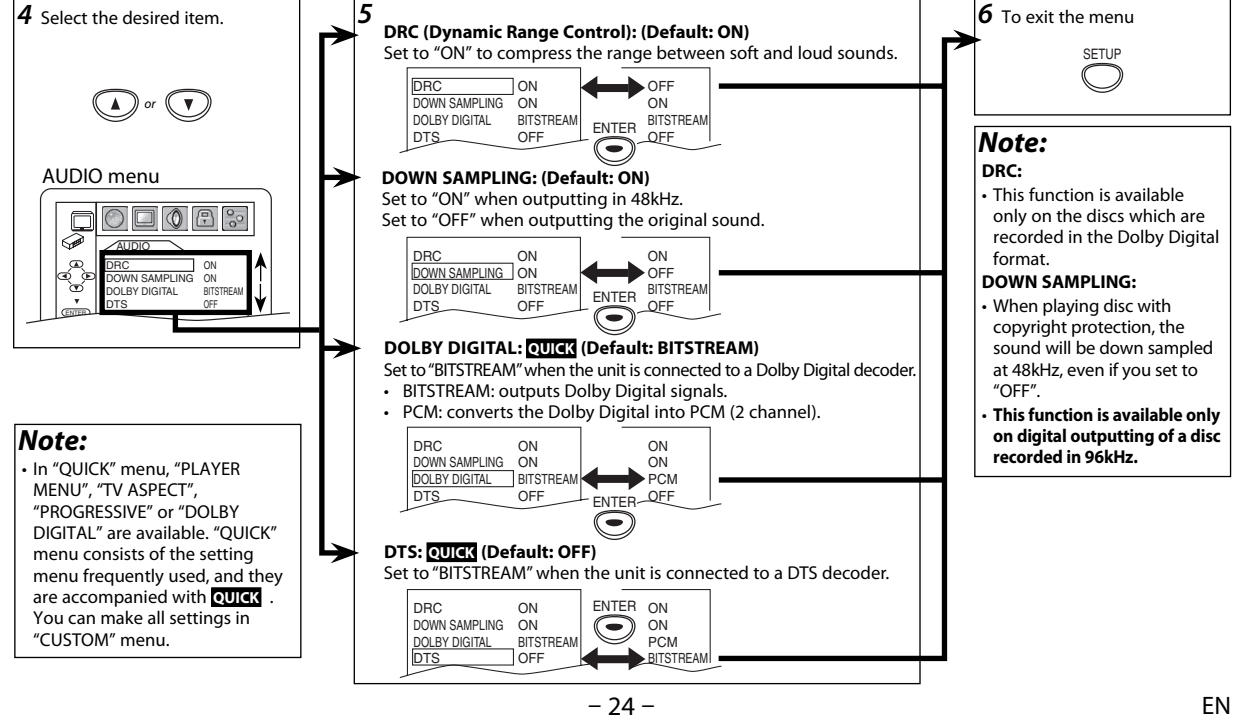

- 24 -

۲

#### **D** PARENTAL Setting

This function prevents unit from playing material inappropriate for children.

#### Parental Levels

Parental level allows you to set the rating levels of your DVD software. Playback will stop if the ratings exceed the levels you set. Follow steps 1 to 3 in the "CUSTOM Menu" section on page 23.

۲

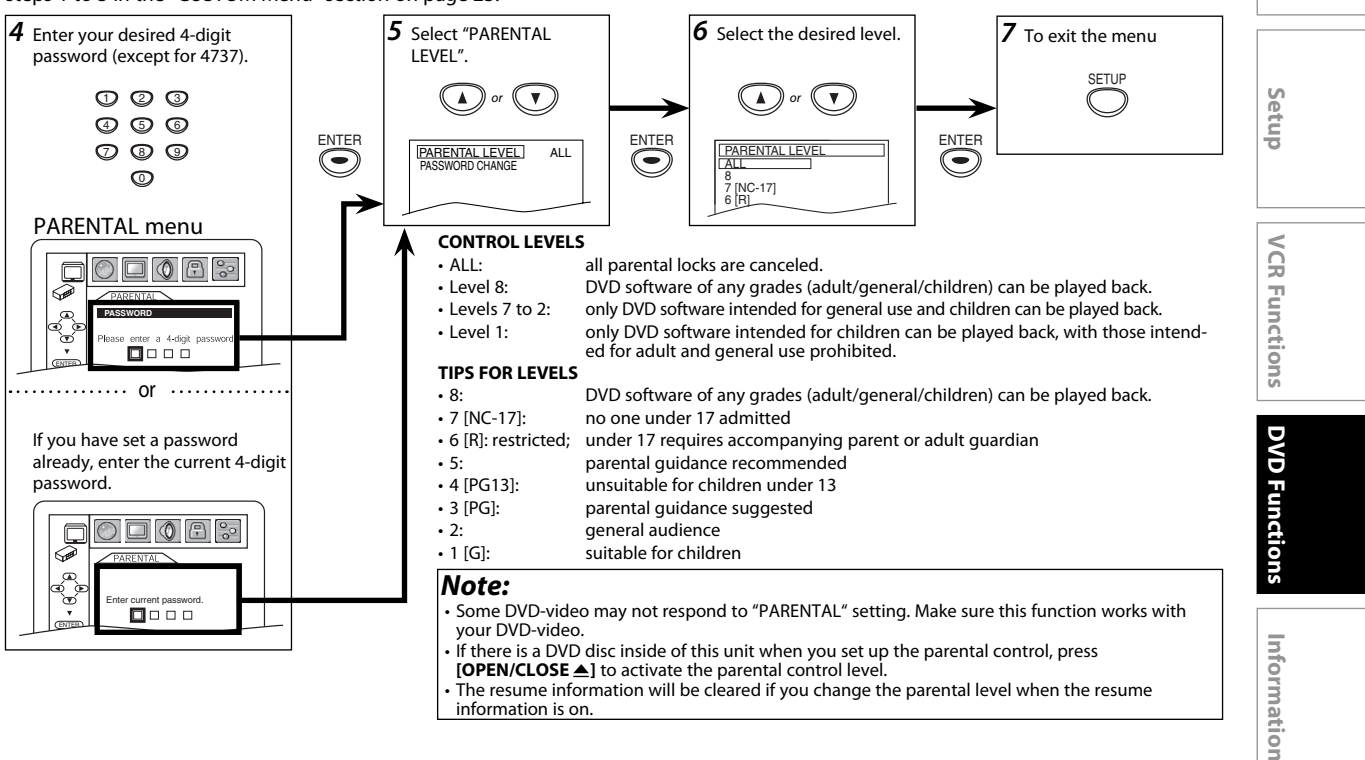

#### To Change the Password for Parental Controls

You can change your password for parental controls. Follow steps 1 to 3 in the "CUSTOM Menu" section on page 23.

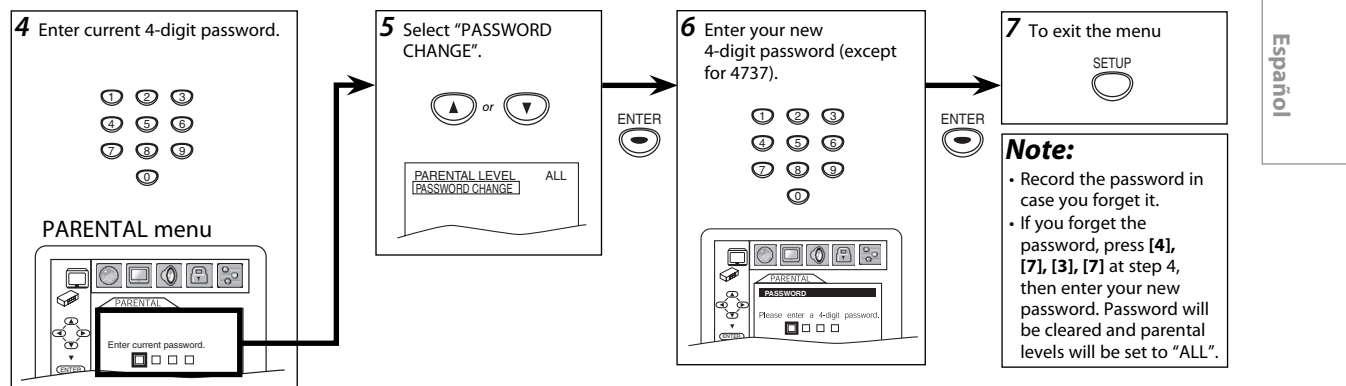

ΕN

۲

Precautions

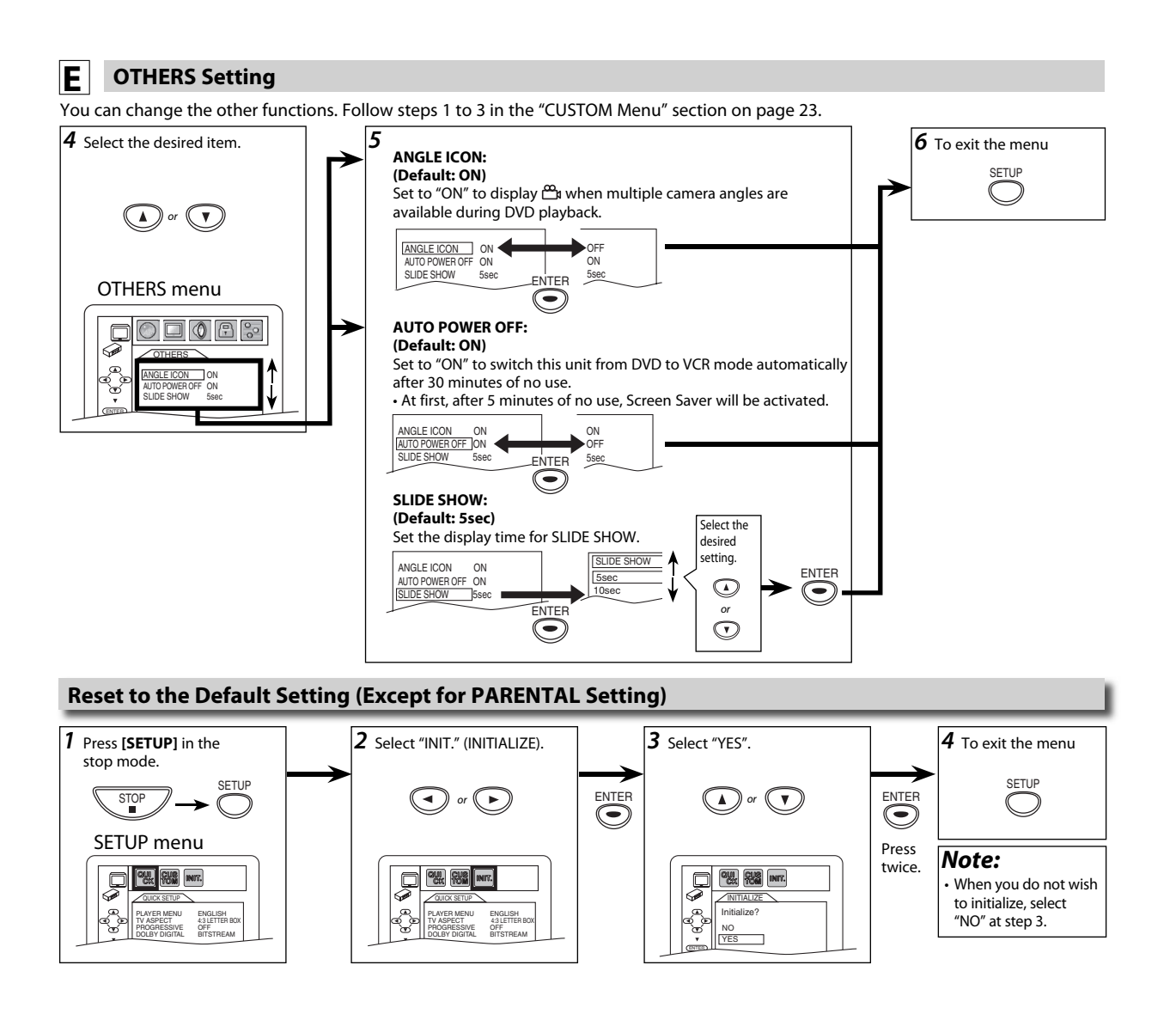

۲

۲

# **INFORMATION**

# Troubleshooting

#### If this unit does not perform properly when operated as instructed in this manual. Refer to the following:

|                 |                                                                                    | INFORMATION                                                                                                    | 77    |  |  |  |
|-----------------|------------------------------------------------------------------------------------|----------------------------------------------------------------------------------------------------|-------|--|--|--|
| <b>r</b>        | oubleshooting                                                                      |                                                                                                    | ecau  |  |  |  |
| <sup>:</sup> th | is unit does not perform pro                                                       | perly when operated as instructed in this manual. Refer to the following:                                                                                                    |       |  |  |  |
|                 | Symptom                                                                            | Remedy                                                                                                    | Ū     |  |  |  |
| -               | No power.                                                                          | Make sure the power plug is connected to an AC outlet.     Make sure the power is turned on.                                                                                                    |       |  |  |  |
|                 | The unit switches from DVD<br>mode to VCR mode after 30<br>minutes of no activity. | • When "AUTO POWER OFF" is set to "ON", the unit switches itself from DVD mode to VCR mode if disc playback stops for more than 30 minutes and you press no buttons on the remote or the unit.                                                                                                    | Seru  |  |  |  |
| DVD / VCR       | This unit does not respond to<br>the remote control.                               | <ul> <li>Check if the power plug is connected to an AC outlet.</li> <li>Check the batteries in the remote control.</li> <li>Aim the remote control directly at the infrared sensor window. If necessary, remove all the obstacles between the sensor and the remote control.</li> <li>You have to be within 23 feet (7m) of this unit.</li> <li>Check if a cassette tape is in this unit.</li> <li>Tune your radio to an empty AM station so that you hear a lot of static. Turn up the volume, then if you hear some signal sound from the radio in response to your pressing buttons on the remote control, the remote control is working.</li> <li>Press and hold any button on remote control toward a digital camera. The remote control is working if you confirm infrared light through the digital camera.</li> </ul> |       |  |  |  |
|                 | Poor picture or noise.                                                             | Interference signal may be received. Change the position and direction of the unit.                                                                                                    | 0     |  |  |  |
|                 | VCR function does not work.                                                        | • Press [VCR/DVD] on this unit or [VCR] on the remote control to light up the VCR indicator.  This will be used be used to use the sector of the sector.                                                                                                    | Ç     |  |  |  |
|                 | Cannot record a TV program.                                                        | <ul> <li>This unit does not have a tuner to receive TV broadcasting.</li> <li>You must connect this unit to TV with audio/video output jacks or an external tuner to record TV programs. Refer to "Recording &amp; One -touch Timer Recording (OTR)" on page 14 and "Satellite Link" on page 16.</li> </ul>                                                                                                    | VD Fu |  |  |  |
|                 | Timer recording is impossible.                                                     | <ul> <li>Make sure the timer program is set correctly.</li> <li>Make sure TIMER REC indicator on this unit lights up. If not, press [T-SET].</li> <li>Make sure the VCR clock is set correctly.</li> </ul>                                                                                                    |       |  |  |  |
|                 | Cannot go into record mode.                                                        | <ul> <li>Make sure the cassette tape has a record tab. If needed, cover the hole with adhesive tape.</li> <li>Activate this unit in VCR mode. Press [VCR] on the remote control so that the VCR indicator will illuminate.</li> </ul>                                                                                                    |       |  |  |  |
| VCR             | Playback picture is partially noisy.                                               | Adjust tracking control for a better picture by pressing [TRACKING ∨ / ∧] on the unit or [TRACKING ▲ / ▼] on the remote control.                                                                                                    | n the |  |  |  |
|                 | Cannot view a picture but the audio is OK.                                         | Head cleaning may be necessary. Refer to "Auto Head Cleaning".     Make sure the VCR is not in the VCR menu mode.                                                                                                    | 9     |  |  |  |
|                 | No or poor, playback picture.                                                      | • Fine tune your TV.                                                                                                    | 9     |  |  |  |
|                 | Video or color fades in and<br>out when making a copy of a<br>cassette tape.       | You cannot copy a copyrighted cassette tape.                                                                                                    |       |  |  |  |
|                 | Cannot remove the cassette tape.                                                   | Check if this unit is in the VCR mode. If not, press [VCR] on the remote control to switch the mode.                                                                                                    | E P   |  |  |  |
|                 | DVD function does not work.                                                        | Press [VCR/DVD] on this unit or [DVD] on the remote control to light up the DVD indicator.                                                                                                    |       |  |  |  |
| DVD             | No picture.                                                                        | <ul> <li>Connect the video cable firmly.</li> <li>Insert a correct video disc that can be played back on this unit.</li> <li>Press [DVD] on the remote control. Check if the DVD indicator illuminates. Then try other DVD features.</li> <li>Set "PROGRESSIVE" correctly in "DISPLAY" menu. Turn it on only if your TV has progressive scan and you are using the component video connections between the unit and the TV. Disable progressive scan for all other connections. Refer to page 10.</li> </ul>                                                                                                    |       |  |  |  |
|                 | Disc cannot be played back.                                                        | <ul> <li>Insert the disc.</li> <li>Clean the disc.</li> <li>Place the disc correctly with the label side up.</li> <li>Check if the disc is defective by trying another disc.</li> <li>Cancel the parental lock or change the control levels.</li> <li>Handle a disc with special care so that it does not have fingerprints, scratches, or dusts on its surface.</li> </ul>                                                                                                    |       |  |  |  |
|                 | No sound.                                                                          | <ul> <li>Adjust the volume.</li> <li>Check that the speakers are connected correctly.</li> <li>Connect the audio cables firmly.</li> <li>Turn on the power of the audio component.</li> <li>Check the VIDEO/AUDIO cable connections to the TV. (See "Connection to a TV".)</li> <li>Correct the input settings on the audio component.</li> </ul>                                                                                                    |       |  |  |  |
|                 | No DTS audio is output.                                                            | Use a DIGITAL AUDIO OUT jack when outputting the DTS audio.                                                                                                    |       |  |  |  |
|                 | Distorted picture.                                                                 | <ul> <li>Connect this unit directly to the TV.</li> <li>There are some cases where pictures may be slightly distorted, and those are not a sign of a malfunction.</li> <li>Although pictures may stop for a moment, this is not a malfunction. Refer to page 17.</li> <li>Set PROGRESSIVE correctly. Turn it on only if your TV has Progressive Scan and you are using the Component Video connections between the unit and the TV. Disable Progressive Scan for all other connections. (See page 10)</li> </ul>                                                                                                    |       |  |  |  |
|                 | Audio or subtitle language does not match the setting.                             | The selected language is not available for audio or subtitles on the DVD.     This is not a malfunction.                                                                                                    |       |  |  |  |
|                 | The camera angle cannot be changed.                                                | <ul> <li>The angle cannot be switched for DVDs which do not contain multiple angles. In some cases multiple angles are<br/>only recorded for specific scenes.</li> <li>This is not a malfunction.</li> </ul>                                                                                                    |       |  |  |  |
|                 | Audio or subtitle language<br>cannot be changed.                                   | <ul> <li>The DVD does not contain audio source or subtitles in the selected language.</li> <li>This is not a malfunction.</li> </ul>                                                                                                    |       |  |  |  |
|                 |                                                                                    |                                                                                                    |       |  |  |  |

۲

| Symptom |                                                                       | Remedy                                                                                                    |  |  |  |
|---------|-----------------------------------------------------------------------|----------------------------------------------------------------------------------------------------|--|--|--|
|         | "O" appears on the TV screen, prohibiting an operation.               | That operation is prohibited by this unit or the disc.     This is not a malfunction.                                                                                                    |  |  |  |
|         | Completely distorted picture<br>or black/white picture with<br>DVD    | <ul> <li>Connect the unit directly to the TV.</li> <li>Make sure the disc is compatible with the unit.</li> <li>Check if the PROGRESSIVE mode is set correctly. (See pages 23-24.)</li> </ul> |  |  |  |
|         | No audio at digital output                                            | <ul> <li>Check the digital connections.</li> <li>Check if the audio format of the selected audio language matches your receiver capabilities.</li> </ul>                                      |  |  |  |
|         | Picture freezes momentarily during playback.                          | Check the disc for finger prints/scratches and clean with a soft cloth wiping from center to edge.                                                                                            |  |  |  |
| Þ       | No return to start-up screen when disc is removed.                    | Reset the unit by switching the unit off, then on again.                                                                                                    |  |  |  |
| D/D     | Buttons do not work or the unit stops responding.                     | • To completely reset the unit, unplug the AC cord from the AC outlet for 5-10 seconds.                                                                                                    |  |  |  |
|         | The unit does not respond to some operating commands during playback. | Operations may not be permitted by the disc. Refer to the instructions of the disc.                                                                                                    |  |  |  |
|         | The unit cannot read CDs /<br>DVDs.                                   | Use a commonly available cleaning CD / DVD to clean the lens before sending the unit for repair.                                                                                              |  |  |  |
|         | Playback does not start when the title is selected.                   | Check the "PARENTAL" setting.                                                                                                    |  |  |  |
|         | The password for rating level has been forgotten.                     | Enter the default password "4737", then your forgotten password will be cleared.                                                                                                    |  |  |  |

Some functions are not available in specific modes, but this is not a malfunction. Read the description in this manual for details on correct operations.
 Playback from a desired track and random playback are not available during programmed playback.

Some functions are prohibited on some discs.

# **Specifications**

۲

| ideo heads : Operating temperature :        |                                     | <ul> <li>Designs and specifications are subject to</li></ul> |                                                      |
|---------------------------------------------|-------------------------------------|--------------------------------------------------------------|------------------------------------------------------|
| 4-heads 41°F (5°C) to 104°F (40°C)          |                                     | change without notice.                                       |                                                      |
| Output signal format :                      | Dimensions :                        |                                                              | <ul> <li>If there is a discrepancy between</li></ul> |
| NTSC color                                  | W : 17 3/16" (435mm)                |                                                              | languages, the default language will be              |
| Power source :                              | H : 3 3/4" (94mm)                   |                                                              | English.                                             |
| 120 V AC +/- 10%, 60 Hz +/- 0.5%            | D :93/16"                           | (233mm)                                                      |                                                      |
| Power consumption :<br>21W (standby : 3.8W) | Weight :<br>Approx 5.95 lbs (2.7kg) |                                                              |                                                      |

# Language Code List

| Language                                                                                                    | Code | Language        | Code | Language         | Code | Language      | Code |
|----------------------------------------------------------------------------------------------------|------|-----------------|------|------------------|------|---------------|------|
| A-B                                                                                                    |      | French [FRE]    | 5264 | Macedonian       | 5957 | Siswat        | 6565 |
| Abkhazian                                                                                                    | 4748 | Frisian         | 5271 | Malagasy         | 5953 | Slovak [SLO]  | 6557 |
| Afar                                                                                                    | 4747 | Galician        | 5358 | Malay            | 5965 | Slovenian     | 6558 |
| Afrikaans                                                                                                    | 4752 | Georgian        | 5747 | Malavalam        | 5958 | Somali        | 6561 |
| Albanian                                                                                                    | 6563 | German [GER]    | 5051 | Maltese          | 5966 | Spanish [SPA] | 5165 |
| Amharic                                                                                                    | 4759 | Greek [GRE]     | 5158 | Maori            | 5955 | Sundanese     | 6567 |
| Arabic                                                                                                    | 4764 | Greenlandic     | 5758 | Marathi          | 5964 | Swahili       | 6569 |
| Armenian                                                                                                    | 5471 | Guarani         | 5360 | Moldavian        | 5961 | Swedish [SWE] | 6568 |
| Assamese                                                                                                    | 4765 | Guiarati        | 5367 | Mongolian        | 5960 | т             |      |
| Avmara                                                                                                    | 4771 | Hausa           | 5447 | Nauru            | 6047 | Tagalog       | 6658 |
| Azerbaijani                                                                                                    | 4772 | Hebrew          | 5569 | Nepali           | 6051 | Taiik         | 6653 |
| Bashkir                                                                                                    | 4847 | Hindi           | 5455 | Norwegian [NOR]  | 6061 | Tamil         | 6647 |
| Basque                                                                                                    | 5167 | Hungarian [HUN] | 5467 | O-R              |      | Tatar         | 6666 |
| Bengali:Bangla                                                                                                    | 4860 | i-K             |      | Occitan          | 6149 | Telugu        | 6651 |
| Bhutani                                                                                                    | 5072 | Icelandic [ICE] | 5565 | Oriva            | 6164 | Thai          | 6654 |
| Bihari                                                                                                    | 4854 | Indonesian      | 5560 | Oromo(Afan)      | 6159 | Tibetan       | 4861 |
| Bislama                                                                                                    | 4855 | Interlingua     | 5547 | Paniabi          | 6247 | Tigrinya      | 6655 |
| Breton                                                                                                    | 4864 | Interlingue     | 5551 | Pashto:Pushto    | 6265 | Tonga         | 6661 |
| Bulgarian [BUL]                                                                                                    | 4853 | Inupiak         | 5557 | Persian          | 5247 | Tsonga        | 6665 |
| Burmese                                                                                                    | 5971 | Irish [IRI]     | 5347 | Polish [POL]     | 6258 | Turkish [TUR] | 6664 |
| Byelorussian                                                                                                    | 4851 | Italian [ITA]   | 5566 | Portuguese [POR] | 6266 | Turkmen       | 6657 |
| C-E                                                                                                    |      | Japanese [JPN]  | 5647 | Ouechua          | 6367 | Twi           | 6669 |
| Cambodian                                                                                                    | 5759 | Javanese        | 5669 | Rhaeto-Romance   | 6459 | U-Z           |      |
| Catalan                                                                                                    | 4947 | Kannada         | 5760 | Romanian [RUM]   | 6461 | Ukrainian     | 6757 |
| Chinese [CHI]                                                                                                    | 7254 | Kashmiri        | 5765 | Russian [RUS]    | 6467 | Urdu          | 6764 |
| Corsican                                                                                                    | 4961 | Kazakh          | 5757 | S                |      | Uzbek         | 6772 |
| Croatian                                                                                                    | 5464 | Kinvarwanda     | 6469 | Samoan           | 6559 | Vietnamese    | 6855 |
| Czech [CZE]                                                                                                    | 4965 | Kirahiz         | 5771 | Sangho           | 6553 | Volapuk       | 6861 |
| Danish [DAN]                                                                                                    | 5047 | Kirundi         | 6460 | Sanskrit         | 6547 | Welsh         | 4971 |
| Dutch [DUT]                                                                                                    | 6058 | Korean [KOR]    | 5761 | Scots Gaelic     | 5350 | Wolof         | 6961 |
| English [ENG]                                                                                                    | 5160 | Kurdish         | 5767 | Serbian          | 6564 | Xhosa         | 7054 |
| Esperanto                                                                                                    | 5161 | L-N             |      | Serbo-Croatian   | 6554 | Yiddish       | 5655 |
| Estonian                                                                                                    | 5166 | Laothian        | 5861 | Sesotho          | 6566 | Yoruba        | 7161 |
| F-H                                                                                                    |      | Latin           | 5847 | Setswana         | 6660 | Zulu          | 7267 |
| Faroese                                                                                                    | 5261 | Latvian;Lettish | 5868 | Shona            | 6560 |               |      |
| Fiji                                                                                                    | 5256 | Lingala         | 5860 | Sindhi           | 6550 |               |      |
| Finnish [FIN]                                                                                                    | 5255 | Lithuanian      | 5866 | Singhalese       | 6555 |               |      |
| functions a language that has a 2 latter language code the code will be displayed event time you change the audie or subtitle language optime on page 12 if you change any |      |                 |      |                  |      |               |      |

If you choose a Language that has a 3-letter language code, the code will be displayed every time you change the audio or subtitle language setting on page 23. If you choose any other languages, '---' will be displayed instead. (3-letter language code is written in bracket.)

## LIMITED WARRANTY

#### Limited United States Warranty

#### Digital Audio Video ("DAV") Product - Exchange Warranty

Toshiba America Consumer Products, L.L.C. ("TACP") makes the following limited warranties to original consumers in the United States. THESE LIMITED WARRANTIES EXTEND TO THE ORIGINAL CONSUMER PURCHASER OR ANY PERSON RECEIVING THIS DAV PRODUCT AS A GIFT FROM THE ORIGINAL CONSUMER PURCHASER AND TO NO OTHER PURCHASER OR TRANSFEREE.

۲

DAV PRODUCTS PURCHASED IN THE U.S.A. AND USED ANYWHERE OUTSIDE OF THE U.S.A., INCLUDING, WITHOUT LIMITATION, CANADA AND MEXICO, ARE NOT COVERED BY THESE WARRANTIES.

DAV PRODUCTS PURCHASED ANYWHERE OUTSIDE OF THE U.S.A., INCLUDING, WITHOUT LIMITATION, CANADA AND MEXICO, AND USED IN THE U.S.A., ARE NOT COVERED BY THESE WARRANTIES.

#### Limited Warranty

TACP warrants this DAV Product and its parts against defects in materials or workmanship for a period of ninety (90) days after the date of original retail purchase.

DURING THIS PERIOD, TACP WILL EXCHANGE A DEFECTIVE DAV PRODUCT WITH A NEW OR REFURBISHED DAV PRODUCT WITHOUT CHARGE TO YOU. DURING THE PERIOD THAT COMMENCES ON THE DATE THAT IS NINETY ONE (91) DAYS AFTER THE DATE OF ORIGINAL RETAIL PURCHASE AND ENDS ON THE DATE THAT IS THREE HUNDRED SIXTY FIVE (365) DAYS AFTER THE DATE OF ORIGINAL RETAIL PURCHASE, TACP WILL EXCHANGE A DEFECTIVE DAV PRODUCT WITH A NEW OR REFURBISHED DAV PRODUCT FOR A FEE.

#### **Rental Units**

The warranty for DAV Product rental units begins on the date of the first rental or thirty (30) days after the date of shipment to the rental firm, whichever comes first.

#### **Commercial Units**

DAV Products sold and used for commercial purposes have a limited warranty for all parts and labor, which warranty begins on the date of original retail purchase and ends on the date that is ninety (90) days thereafter.

#### **Owner's Manual and Product Registration Card**

Read this owner's manual thoroughly before operating this DAV Product.

Complete and mail the enclosed product registration card or register your DAV Product on-line at <u>www.tacp.toshiba.com/service</u> as soon as possible. By registering your DAV Product you will enable TACP to bring you new products specifically designed to meet your needs and help us to contact you in the unlikely event a safety notification is required under the U.S. Consumer Product Safety Act. Failure to complete and return the product registration card does not diminish your warranty rights.

#### Your Responsibility

THE ABOVE WARRANTIES ARE SUBJECT TO THE FOLLOWING CONDITIONS:

- (1) You must retain your bill of sale or provide other proof of purchase.
- (2) All warranty servicing of this DAV Product must be made pursuant to the TACP DAV Product Warranty Exchange Program.
- (3) The warranties from TACP are effective only if the DAV Product is purchased and operated in the Continental U.S.A. or Puerto Rico.
- (4) Labor service charges for set installation, setup, adjustment of customer controls, and installation or repair of antenna systems are not covered by this warranty. Reception problems caused by inadequate antenna systems are your responsibility.
- (5) Warranties extend only to defects in materials or workmanship as limited above, and do not extend to any DAV Product or parts that have been lost or discarded by you or to damage to the DAV Product or parts caused by fires, misuse, accident, Acts of God (such as lightning or fluctuations in electric power), improper installation, improper maintenance, or use in violation of instructions furnished by TACP; use or malfunction through simultaneous use of this DAV Product and connected equipment; or to units that have been modified or had the serial number removed, altered, defaced, or rendered illegible.

#### How to Obtain Warranty Services

If, after following all of the operating instructions in this manual and checking the section "Troubleshooting," you find that service is needed:

- (1) For instructions on how to obtain warranty service for your DAV Product under the TACP DAV Product Warranty Exchange Program, contact TACP's Consumer Solutions Center toll free at 1-800-631-3811.
- (2) You must include the original bill of sale (or a copy of the original bill of sale) or other proof of purchase along with the entire DAV Product when sending the DAV Product to the TACP Warranty Exchange Center specified by TACP's Consumer Solutions Center. You are responsible for all inbound transportation and insurance charges for the DAV Product to the TACP Warranty Exchange Center.

For additional information, visit TACP's website: www.tacp.toshiba.com

ALL WARRANTIES IMPLIED BY THE LAW OF ANY STATE OF THE U. S.A., INCLUDING THE IMPLIED WARRANTIES OF MERCHANTABILITY AND FITNESS FOR A PARTICULAR PURPOSE, ARE EXPRESSLY LIMITED TO THE DURATION OF THE LIMITED WARRANTIES SET FORTH ABOVE. WITH THE EXCEPTION OF ANY WARRANTIES IMPLIED BY THE LAW OF ANY STATE OF THE U.S.A. AS HEREBY LIMITED, THE FOREGOING WARRANTY IS EXCLUSIVE AND IN LIEU OF ALL OTHER WARRANTIES, GUARANTEES, AGREEMENTS, AND SIMILAR OBLIGATIONS OF TACP WITH RESPECT TO THE REPAIR OR REPLACEMENT OF ANY PARTS. IN NO EVENT SHALL TACP BE LIABLE FOR CONSEQUENTIAL OR INCIDENTAL DAMAGES (INCLUDING, BUT NOT LIMITED TO, LOST PROFITS, BUSINESS INTERRUPTION, OR MODIFICATION OR ERASURE OF RECORDED DATA CAUSED BY USE, MISUSE OR INABILITY TO USE THIS DAV PRODUCT).

No person, agent, distributor, dealer, or company is authorized to change, modify, or extend the terms of these warranties in any manner whatsoever. The time within which an action must be commenced to enforce any obligation of TACP arising under the warranty or under any statute or law of the United States or any state thereof is hereby limited to ninety (90) days from the date you discover, or should have discovered, the defect. This limitation does not apply to implied warranties arising under state law.

THIS WARRANTY GIVES YOU SPECIFIC LEGAL RIGHTS AND YOU MAY ALSO HAVE OTHER RIGHTS WHICH MAY VARY FROM STATE TO STATE IN THE U.S.A. SOME STATES OF THE U.S.A. DO NOT ALLOW LIMITATIONS ON HOW LONG AN IMPLIED WARRANTY LASTS, WHEN AN ACTION MAY BE BROUGHT, OR THE EXCLUSION OR LIMITATION OF INCIDENTAL OR CONSEQUENTIAL DAMAGES, SO THE ABOVE PROVISIONS MAY NOT APPLY TO YOU UNDER SUCH CIRCUMSTANCES. Español

۲

Precautions

Setup

VCR

Functions

**DVD** Functions

ΕN

#### Limited Canadian Warranty

#### For Toshiba Brand Digital Audio/Video Products

Toshiba of Canada Limited ("TCL") makes the following limited warranties to original consumers in Canada. THESE LIMITED WARRANTIES EXTEND TO THE ORIGINAL CONSUMER PURCHASER OR ANY PERSON RECEIVING THIS TOSHIBA BRAND DIGITAL AUDIO/VIDEO PRODUCT (the "DAV PRODUCT(S)" or "DAV Product(s)") AS A GIFT FROM THE ORIGINAL CONSUMER PURCHASER AND TO NO OTHER PURCHASER OR TRANSFEREE.

DAV PRODUCTS PURCHASED IN CANADA, AND USED ANYWHERE OUTSIDE OF CANADA INCLUDING, WITHOUT LIMITATION, THE UNITED STATES AND MEXICO, ARE NOT COVERED BY THESE WARRANTIES.

DAV PRODUCTS PURCHASED ANYWHERE OUTSIDE OF CANADA, INCLUDING, WITHOUT LIMITATION, THE UNITED STATES AND MEXICO, AND USED IN CANADA, ARE NOT COVERED BY THESE WARRANTIES.

#### Limited One (1) Year Warranty on Parts and Labour

Subject to the more limited warranty if the DAV Product is used for any commercial or business purposes as set out below, TCL warrants the DAV Product and its parts against material defects in materials or workmanship that result in the DAV Product failing for a period of one (1) year after the date of original retail purchase. DURING THIS PERIOD, TCL WILL, AT TCL'S OPTION, REPAIR OR REPLACE A DEFECTIVE PART WITH A NEW OR REFURBISHED PART, WITHOUT CHARGE TO YOU FOR PARTS OR LABOUR. YOU MUST DELIVER THE ENTIRE DAV PRODUCT TO A TCL DAV PRODUCT AUTHORIZED SERVICE PROVIDER ("ASP"). YOU MUST PAY FOR ALL TRANSPORTATION AND INSURANCE CHARGES FOR THE DAV PRODUCT TO AND FROM THE ASP.

#### **Rental Units**

The warranty for DAV Product rental units begins with the date of first rental or thirty (30) days from the date of shipment to the rental firm, whichever comes first.

#### Limited Warranty for Commercial Units

TCL warrants DAV Products that are used for any commercial or business purposes as follows: all parts are warranted against material defects in materials or workmanship that result in the DAV Product failing for a period of ninety (90) days after the date of original retail purchase. DURING THIS PERIOD, TCL WILL, AT TCL'S OPTION, REPAIR OR REPLACE A DEFECTIVE PART WITH A NEW OR REFURBISHED PART, WITHOUT CHARGE TO YOU FOR PARTS OR LABOUR. YOU MUST DELIVER THE ENTIRE DAV PRODUCT TO AN ASP. YOU MUST PAY FOR ALL TRANSPORTATION AND INSURANCE CHARGES FOR THE DAV PRODUCT TO AND FROM THE ASP.

#### Your Responsibility

# THE ABOVE WARRANTIES ARE SUBJECT TO THE FOLLOWING CONDITIONS:

- You must provide your bill of sale or other proof of purchase.
   All warranty servicing of this DAV Product must be performed by an ASP.
- (3) The warranties from TCL are effective only if the DAV Product is (i) purchased as new and unopened from TCL or from TCL's authorized distributors, dealers or resellers ("ADR's") and (ii) located/operated in Canada.
- (4) Warranties extend only to material defects in materials or workmanship as limited above, and do not extend to:
  - a. Service, repairs or replacement made necessary by accident, misuse, abuse, moisture, liquids, dust, dirt, neglect, accident, damage, 24/7 applications, improper installation, improper operation, improper cleaning, improper maintenance, normal wear and tear, or any other external cause or event, act or omission outside the control of TCL, including fire, theft, acts of God, alteration, power failures, power surges or power shortages, lightning, other electrical faults, or repairs, modifications or replacements by persons other than those authorized by TCL to service the DAV Product;
  - b. Replacement of missing, discarded or lost parts, the provision of retrofits, or preventive maintenance;

- Repair of damage that is cosmetic only or does not affect the DAV Product functionality, such as wear and tear, scratches and dents;
- Service on Toshiba-branded accessory items (such accessory items may be covered by their own warranty);
- e. Service on third party products or service made necessary by use of incompatible third party products;
- f. Service made necessary by the simultaneous use of this DAV Product and connected equipment;
- 9 Modifications to the DAV Product not approved in writing by TCL, and service made necessary by the use or installation of non-Toshiba modifications to the DAV Product;
- Service of a DAV Product on which the TOSHIBA label or logo, rating label or serial number have been defaced or removed;
- i. On-site service and repair of the DAV Product;
- Damage to the DAV Product caused by failure to follow the specifications, User manuals or guides as to usage and/or storage.

#### **Disclaimer and Limitation of Remedy**

TO THE EXTENT NOT PRECLUDED BY LAW, ALL OTHER EXPRESS AND IMPLIED WARRANTIES, CONDITIONS AND REPRESENTATIONS FOR THIS DAV PRODUCT, INCLUDING THE IMPLIED WARRANTIES AND CONDITIONS OF MERCHANTABILITY AND FITNESS FOR A PARTICULAR PURPOSE, ARE HEREBY DISCLAIMED AND EXCLUDED. IF THE APPLICABLE LAW, STATUTORY OR OTHERWISE, PRECLUDES THE EXCLUSION OF ANY IMPLIED WARRANTIES, CONDITIONS AND REPRESENTATIONS THEN SUCH IMPLIED WARRANTIES, CONDITIONS AND **REPRESENTATIONS ARE OTHERWISE LIMITED IN** DURATION TO THE TERM OF THIS EXPRESS WRITTEN LIMITED WARRANTY. TO THE EXTENT NOT PRECLUDED BY LAW, STATUTORY OR OTHERWISE, THIS WRITTEN WARRANTY SUPERCEDES AND SPECIFICALLY DISCLAIMS ANY OTHER WARRANTY, CONDITION OR REPRESENTATION NOT STATED IN THIS WARRANTY, WHETHER MADE BY TCL, TOSHIBA CORPORATION, THEIR AFFILIATES, ADRs AND ASPs AND WHETHER MADE ORALLY OR IN WRITING (INCLUDING ANY STATEMENT IN ANY BROCHURE, PRESS RELEASE, ANNOUNCEMENT, ADVERTISEMENT, POINT OF SALE DISPLAY, ETC.).

YOU MUST READ AND FOLLOW ALL SET-UP AND USAGE INSTRUCTIONS IN THE APPLICABLE USER GUIDES AND/OR MANUALS. IF YOU FAIL TO DO SO, THIS DAV PRODUCT MAY NOT FUNCTION PROPERLY AND YOU MAY SUFFER DAMAGE. THIS WARRANTY WILL NOT COVER ANY SERVICE THAT IS REQUIRED, IN PART OR IN WHOLE, AS A RESULT OF ANY FAILURE TO FOLLOW THE SET-UP AND USAGE INSTRUCTIONS. THIS WARRANTY DOES NOT APPLY AND SHALL BE VOID AND UNENFORCEABLE IF THE DAV PRODUCT IS OPENED, SERVICED, OR REPAIRED BY PERSONS OTHER THAN THOSE AUTHORIZED BY TCL TO SERVICE OR REPAIR THE DAV PRODUCT.

( )

IF THE DAV PRODUCT FAILS TO WORK AS WARRANTED ABOVE, YOUR SOLE AND EXCLUSIVE REMEDY SHALL BE REPAIR OR REPLACEMENT OF THE DEFECTIVE PART. IN NO EVENT WILL TCL, TOSHIBA CORPORATION, THEIR AFFILIATES, ADRs OR " RELATED PARTIES" ) BE LIABLE TO YOU OR ANY ASPs (THE THIRD PARTY FOR ANY DAMAGES, MONEY, REIMBURSEMENT, COSTS OR EXPENSES. THIS LIMITATION APPLIES TO DAMAGES, MONEY, REIMBURSEMENT, COSTS OR EXPENSES OF ANY KIND WHATSOEVER INCLUDING ANY DIRECT OR INDIRECT DAMAGES, DAMAGE TO PROPERTY OR PERSON, LOST PROFITS, LOST SAVINGS, INCONVENIENCE OR OTHER SPECIAL, INCIDENTAL, EXEMPLARY OR CONSEQUENTIAL DAMAGES, WHETHER FOR BREACH OF WARRANTY, BREACH OF CONTRACT, TORT (INCLUDING NEGLIGENCE), UNDER A STATUTE OR UNDER ANY OTHER LAW OR FORM OR ACTION, OR WHETHER ARISING OUT OF THE USE OF OR INABILITY TO USE THE DAV PRODUCT, EVEN IF ANY OF THE RELATED PARTIES HAS BEEN ADVISED OF THE POSSIBILITY OF SUCH DAMAGES OR OF ANY CLAIM BY ANY OTHER PARTY.

No person, agent, distributor, dealer or company is authorized to change, modify or extend the terms of these warranties in any manner whatsoever.

#### Arbitration and Dispute Resolution

To the extent not precluded by law, any claim, dispute, controversy or disagreement (whether for breach of warranty, breach of contract, tort (including negligence), under a statute or under any other law or form of action) against any of the Related Parties arising out of, or otherwise relating to: (i) this warranty; (ii) the DAV Product; (iii) any oral or written representations, statements, brochures, press releases, advertising, announcement, point of sale display, or promotional material relating to the DAV Product; (iv) the relationships that result from this warranty, (the foregoing claims, disputes controversies and disagreements are collectively referred to as the "Dispute"), shall be referred to and resolved by final and binding arbitration (to the exclusion of the courts). To the extent not precluded by law, you agree to waive any right that you may have to commence or participate in any representative or class proceeding against the Related Parties relating to any Dispute. If and where applicable and to the extent not precluded by law, you further agree to opt out of any such representative or class proceedings. Arbitration of any Dispute will be conducted in the forum and in the manner as agreed to between you and TCL. Failing such agreement, the arbitration will be conducted by one arbitrator pursuant to the laws and rules relating to arbitration generally in force in the jurisdiction in which you reside at the time that the Dispute arises. To the extent not precluded by law, no claim, dispute, controversy or disagreement of any other person may be joined or combined with any Dispute by you, without the prior written consent of TCL.

#### **Critical Applications**

 $( \mathbf{ } )$ 

The DAV Product you have purchased is not designed for any "critical applications." "Critical applications" means life support systems, medical applications, connections to implanted medical devices, commercial transportation, nuclear facilities or systems or any other applications where DAV Product failure could lead to injury to persons or loss of life or catastrophic property damage.

IF THE CUSTOMER USES THE DAV PRODUCT IN ANY CRITICAL APPLICATION, THE CUSTOMER – AND NOT TCL, ITS AFFILIATES, ADRS OR ASPS – ASSUME SOLE AND FULL RESPONSIBILITY FOR SUCH USE. TCL RESERVES THE RIGHT TO REFUSE TO SERVICE ANY DAV PRODUCT USED IN A CRITICAL APPLICATION. TCL, ITS AFFILIATES, ADRS AND ASPS HEREBY DISCLAIM ANY AND ALL LIABILITY, DAMAGES AND CONSEQUENCES ARISING OUT OF THE SERVICE OR REFUSAL TO SERVICE SUCH DAV PRODUCT AND FURTHER DISCLAIM ANY AND ALL LIABILITY, CONSEQUENCES AND DAMAGES THAT MAY ARISE OR RESULT FROM THE USE OF THE DAV PRODUCT IN ANY CRITICAL APPLICATIONS.

#### **General Provisions**

If and to the extent that any provision of this limited warranty should generally be found to be unenforceable, the unenforceable provision shall be severed from the warranty and deemed not to form part of the warranty. The remaining provisions of this warranty shall be and remain valid and enforceable. If and to the extent that any provision of this limited warranty as it relates to any of the Related Parties is found to be invalid or unenforceable in respect of that party (the "Excluded Party"), the Excluded Party shall be deemed to be severed or excluded from the provision, and the provision shall remain valid, enforceable and applicable in respect of the other or remaining Related Parties.

To the extent permitted by law, this limited warranty shall be governed and construed in accordance with the laws of Ontario.

If there is any inconsistency between this limited warranty, on the one hand, and any statement in the packaging of the DAV Product or in any other document enclosed with, or used in the context of the promotion or sale of, the DAV Product, on the other hand, the provisions of this limited warranty shall prevail.

#### How to Obtain Warranty Services

If, after following all of the operating instructions in this manual and checking the "Troubleshooting" section, you find that service is needed:

- (1) To find the nearest ASP, visit TCL's web site at
- www.toshiba.ca, or call toll free 1-800-268-3404.
  (2) Present your bill of sale or other proof of purchase to the ASP.

For additional information, visit TCL's website at www.toshiba.ca

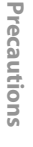

Setup

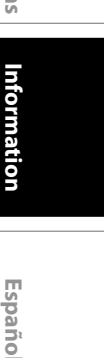

#### Español

۲

#### Conexiones 1

۲

Si su televisor tiene entradas de AUDIO/VIDEO vea la sección "Connection to a TV" en la página 10 en el manual de manejo. En caso contrario, vea la sección "Connecting to RF Modulator (Not Supplied)" en la página 10 en el manual de manejo.

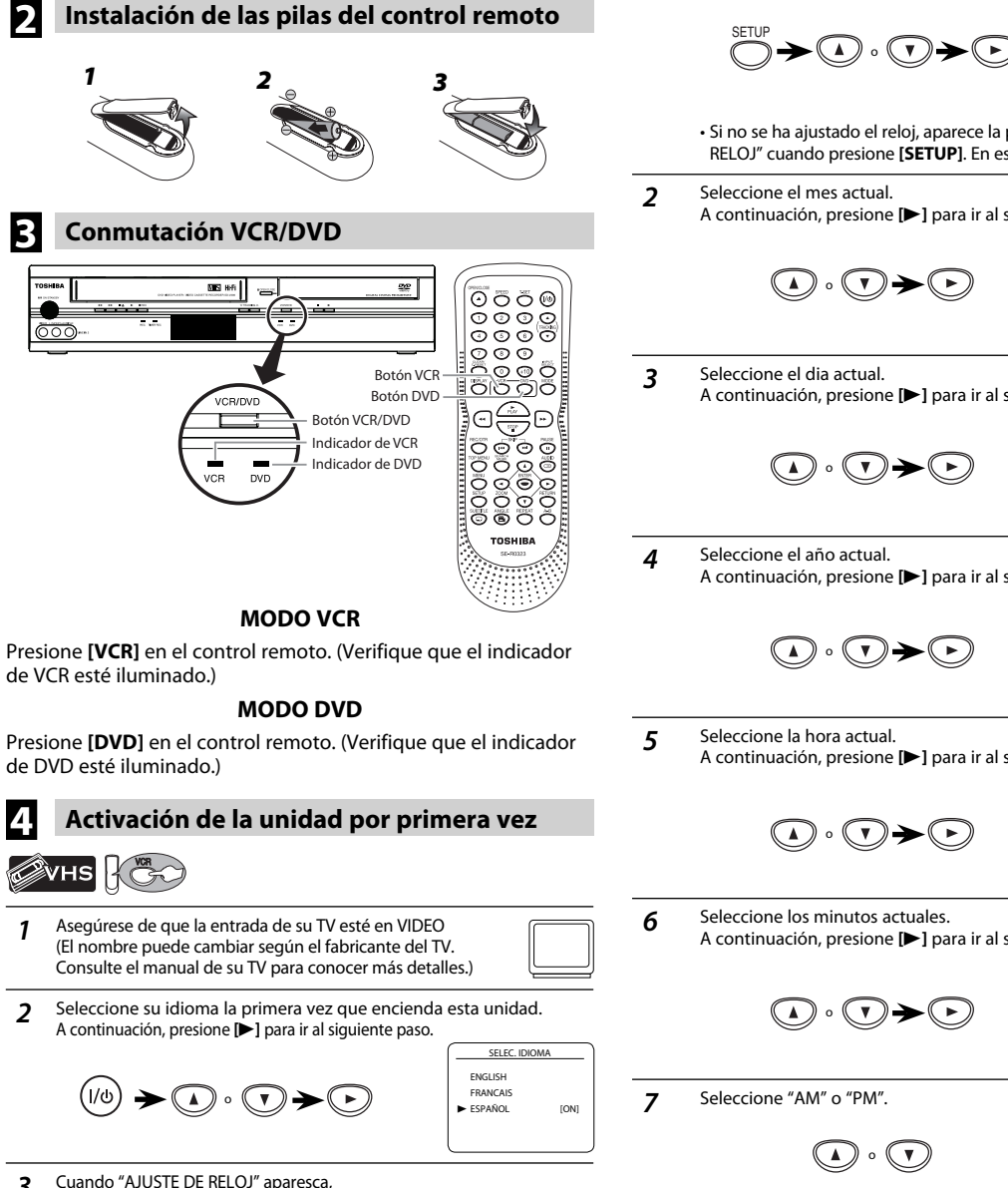

Cuando "AJUSTE DE RELOJ" aparesca 3 avance al segundo paso de "Ajuste del reloj" en esta pagina.

AJUSTE DE RELOJ MES DIA AÑO HORA MINUTO AM/PM

5 Ajuste del reloj

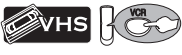

Presione [SETUP] para seleccionar "AJUSTE DE RELOJ". 1 A continuación, presione [>] para ir al siguiente paso.

• Si no se ha ajustado el reloj, aparece la pantalla "AJUSTE DE

MENU

- RELOJ" cuando presione [SETUP]. En este caso, vaya al paso 2.
- A continuación, presione [>] para ir al siguiente paso.

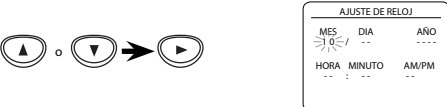

Seleccione el dia actual A continuación, presione [>] para ir al siguiente paso.

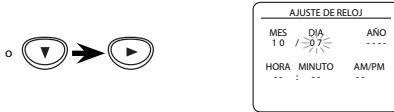

Seleccione el año actual. A continuación, presione [>] para ir al siguiente paso.

> AJUSTE DE RELOJ MES DIA 10 / 07 ANO 2008 HORA MINUTO AM/PM

Seleccione la hora actual. A continuación, presione [>] para ir al siguiente paso.

AM/PM HORA MINUTO

AJUSTE DE RELOJ MES DIA AÑO 10 / 07 MAR 2008 ( )

- A continuación, presione [>] para ir al siguiente paso. AJUSTE DE RELOJ MES DIA AÑO 10 / 07 MAR 2008 AM/PM HORA MINUTO 0 5 : -4 0-Seleccione "AM" o "PM". AJUSTE DE RELOJ MES DIA AÑO 10 / 07 MAR 2008
- Presione [SETUP] para salir del menú "AJUSTE DE RELOJ". 8

SETUR

AM/PM

HORA MINUTO 05:40

- 32 -

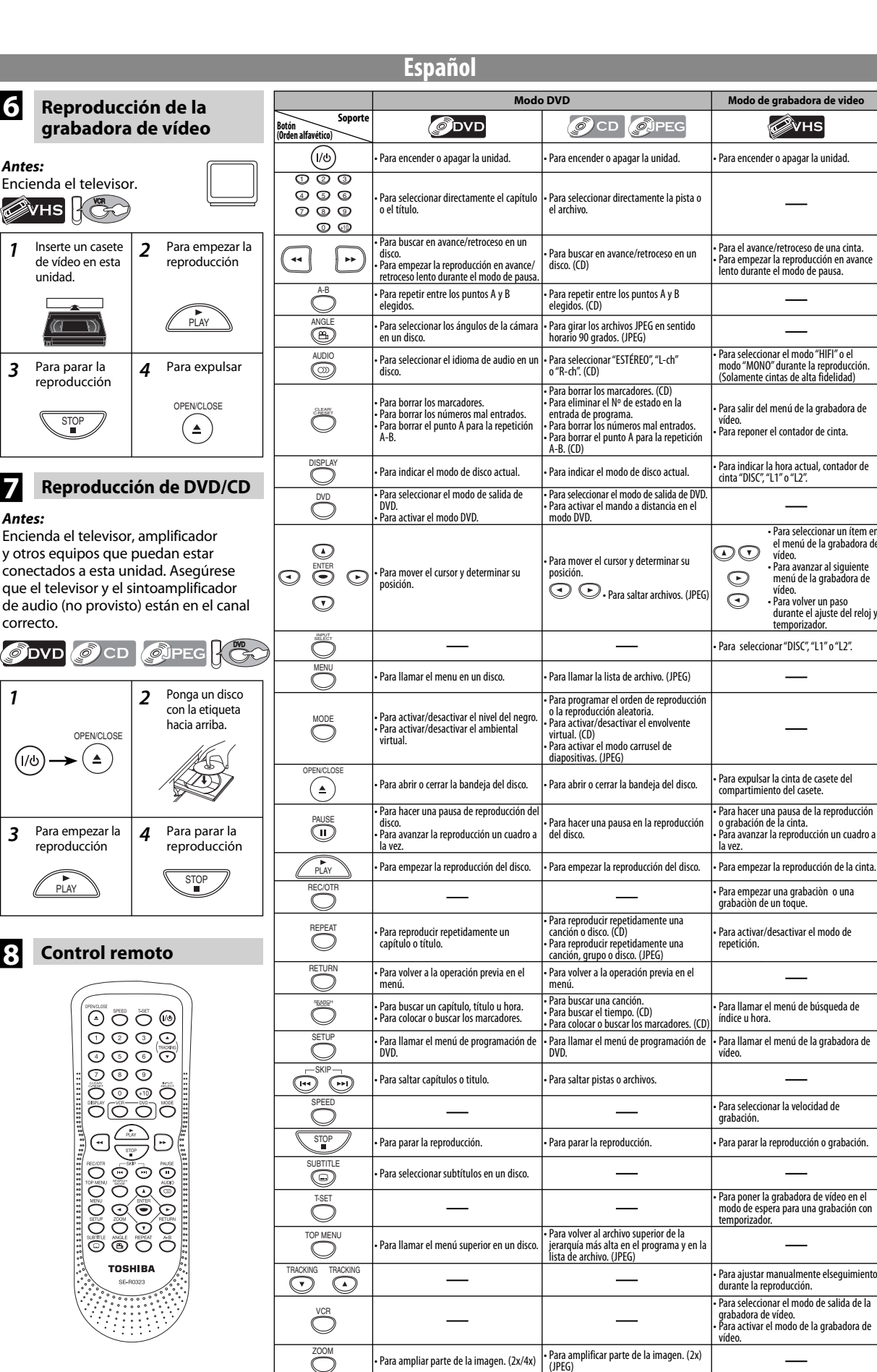

**DVD** Functions Para seleccionar un ítem er el menú de la grabadora de vídeo. Para avanzar al siguiente menú de la grabadora de durante el aiuste del reloi Information

Precautions

Setup

VCR

Functions

cción.

Españo

۲

#### ۲

- 33 -

6

1

3

7

1

3

8

Memo

۲

۲

Memo

۲

۲

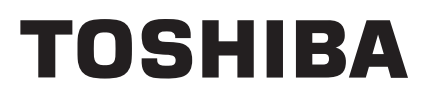

Printed in China

۲

1VMN26053 / E8EB5UD ★★★★★